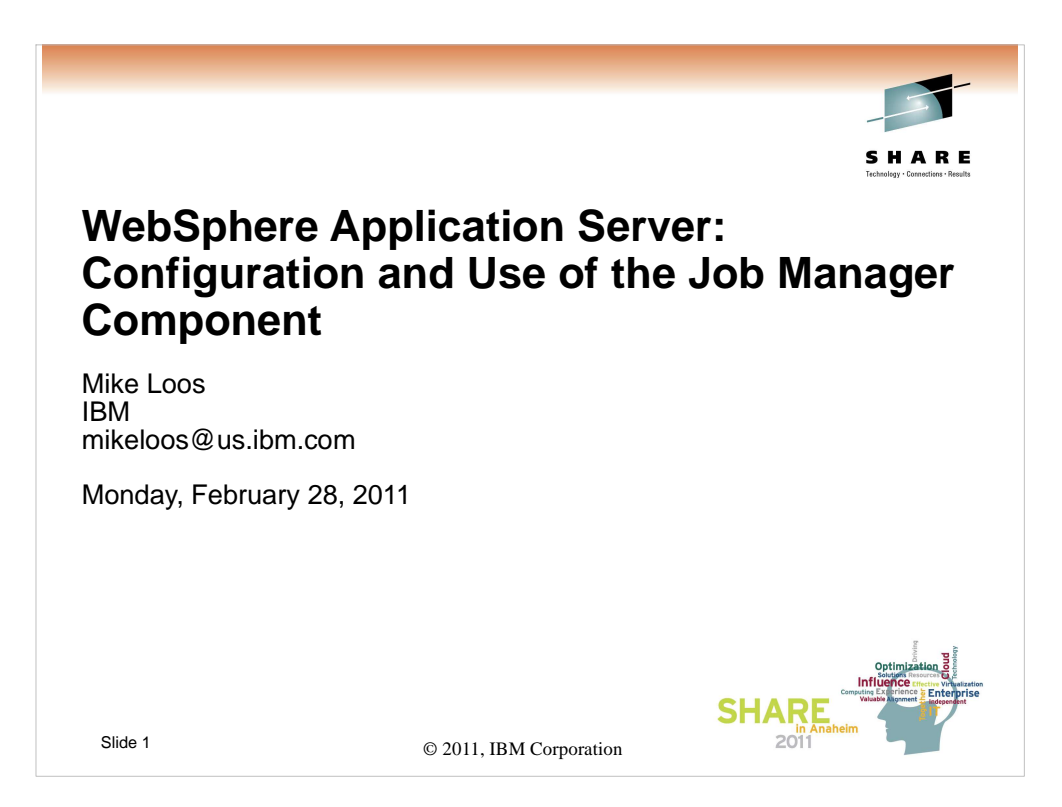

| Room | Day       | Time  | Title                                                                                                 | Speaker      |
|------|-----------|-------|----------------------------------------------------------------------------------------------------|--------------|
| 208B | Monday    | 11:00 | Lab                                                                                                   | Multi        |
| 201A | Monday    | 11:00 | The Value of the WebSphere Application Server Job Manager                                             | Loos         |
| 2054 | wonday    | 4.30  | aveosphere Application Server for 2/03 1 am no Longer a Duminy but                                    | LUUS         |
| 205B | Tuesday   | 9:30  | Performance Tuning for WebSphere Application Server for z/OS - Practical<br>Advice                    | Everett      |
| 205A | Wednesday | 4:30  | WebSphere Application Server for z/OS: Tools and Tricks (Potpourri)                                   | Loos and Co. |
| 205A | Wednesday | 6:00  | WebSphere Application Server for z/OS: Helping Customers Help Themselves                              | Stephen      |
| 206B | Thursday  | 8:00  | Securing WebSphere Application Server for z/OS                                                        | Kearney      |
| 206B | Thursday  | 9:30  | Application Improvement and Savings Through Simplification                                            | McCorkle     |
| 206B | Thursday  | 11:00 | WebSphere Application Server for z/OS: Batch                                                          | Bagwell      |
| 206A | Thursday  | 12:15 | WebSphere Application Server 101                                                                      | Stephen      |
| 206B | Thursday  | 1:30  | WebSphere Application Server for z/OS: Availability Considerations                                    | Bagwell      |
| 206B | Thursday  | 3:00  | WebSphere Application Server: z/OS Exploitation/Differentiation                                       | Follis       |
| 206B | Thursday  | 4:30  | Performance Tuning for WebSphere Application Server for z/OS - WAS and WI M Interactions and Concents | Follis       |

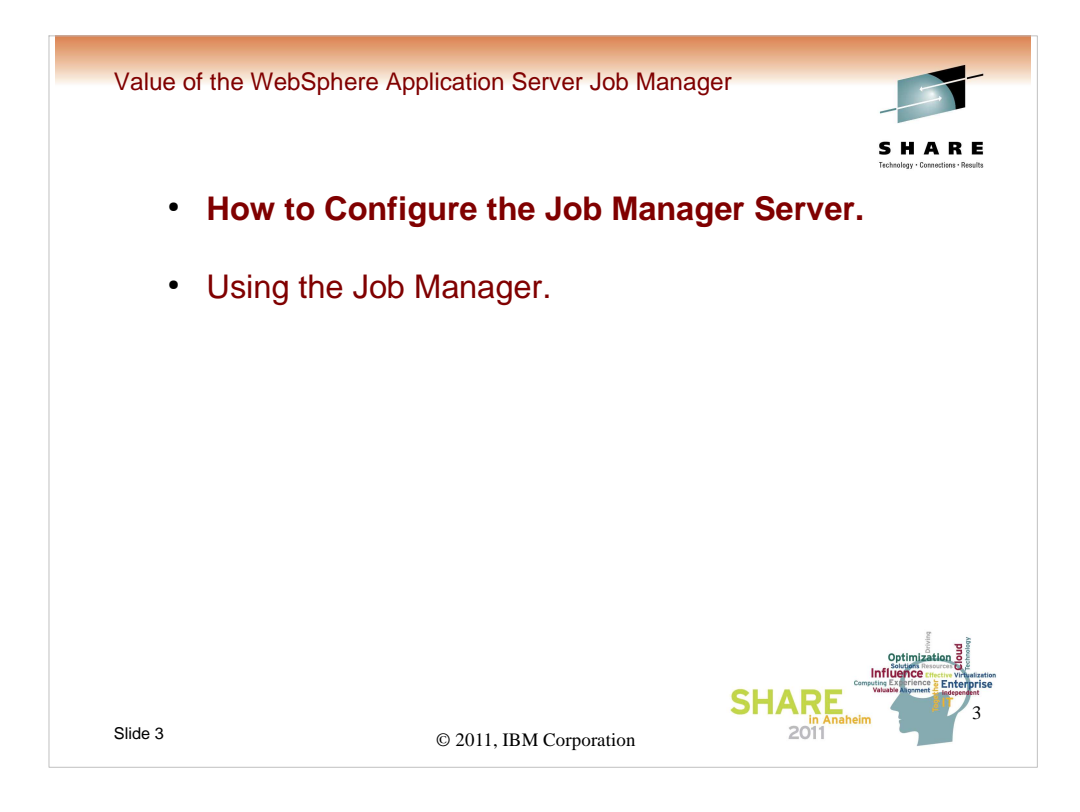

We'll be doing this in two parts. First we'll run through the steps to configure the Job Manager, as well as some of the options available, and then we'll go through a couple of usage scenerios.

Let's start with configuration...

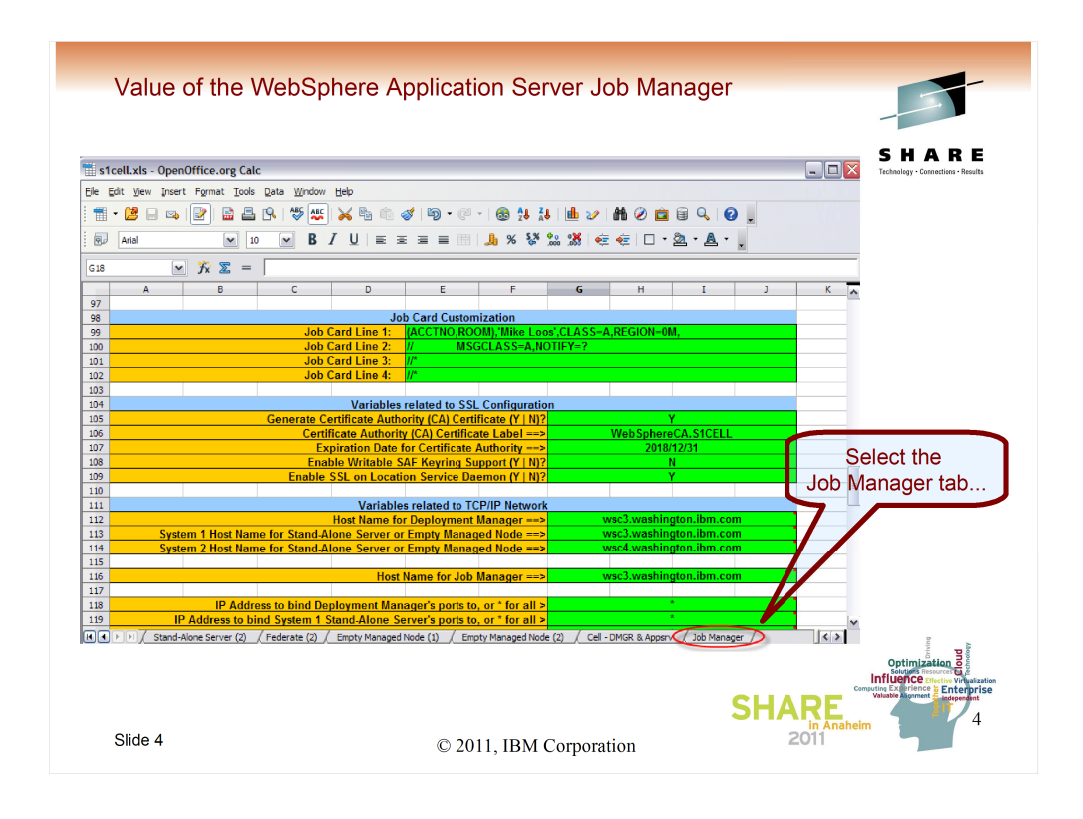

Starting (as usual) with the spreadsheet. You can either do this as and additional part of an existing cell (this allows you to reuse the existing security infrastructure) or you could do the Job Manager as a totally separate configuration. No matter which way you decide, the Job Manager is actually as separate cell, with its own daemon. Basically it is a specialized standalone server. Once you've filled out the spreadsheet, you can select the Job Manager "tab".

| 08 💌 🏂 =                                                                                                    |   | SHAR<br>Technolegy - Connections - Rec                                                                                                    |
|----------------------------------------------------------------------------------------------------|---|----------------------------------------------------------------------------------------------------|
| # WebSphere Co<br># Generated responseFile to conf<br># Job Manager<br># Job Manager<br># To De imported into the z Profil<br># Application Server Toolkit (AST<br># 1. Copy contents of this column<br># then press CTRL-C to copy to<br># 2. Open a new file with notepac<br># 3. Save the newly created file a<br>#<br># 4. Load into z Profile Managem<br># | A | Copy the entire<br>contents of<br>Column "A", then<br>paste the results<br>into a text file.                                                                                                    |
| adminPassword=                                                                                                    |   |                                                                                                    |
|                                                                                                    |   | Optimization of the second second sec |

Next step is to use "edit copy" to get the entire first column into the clipboard. Then paste it into a text file for use as a response file that will be the input to the zPMT.

| HID Mindow H                                                         |                                                          |                                                                                |                                                                                                    |                                                                                                    |                           | removely concerned in     |
|----------------------------------------------------------------------|----------------------------------------------------------|--------------------------------------------------------------------------------|----------------------------------------------------------------------------------------------------|----------------------------------------------------------------------------------------------------|---------------------------|---------------------------|
|                                                                      | sp<br>                                                   |                                                                                |                                                                                                    |                                                                                                    |                           |                           |
| H W Profile M                                                        | anagement lool                                           | y welcome                                                                      |                                                                                                    |                                                                                                    |                           |                           |
| Customization                                                        | Locations                                                |                                                                                |                                                                                                    |                                                                                                    |                           | While not necessary, I    |
| Name                                                                 |                                                          | Version                                                                        | Location                                                                                                   |                                                                                                    | Add                       | bulding within an existi  |
| k7cell                                                               |                                                          | 7.0                                                                            | D:\mjlwsc\V700\k7                                                                                          | 7cell\wct                                                                                                    |                           | building within an existi |
| s3cell                                                               |                                                          | 7.0                                                                            | D:\WAS V7 WCT V                                                                                            | Vorkspaces\s3cell                                                                                                  | Remove                    | cell location             |
| s4cell                                                               |                                                          | 7.0                                                                            | D: WAS V7 WCT V                                                                                            | Vorkspaces \s4cell                                                                                                 |                           | oon loodion.              |
| smake Silcel                                                         |                                                          | 7.0                                                                            | D: (mj/wsc (v 700 (s)                                                                                      | LCEIWCL                                                                                                    |                           |                           |
| z7cell                                                               |                                                          | 7.0                                                                            | D: WSW07/works                                                                                             | nace\z7cel                                                                                                    |                           |                           |
|                                                                      | 1                                                        |                                                                                |                                                                                                    |                                                                                                    |                           |                           |
| () Customization                                                     | Definitions Custo                                        | nization Summary Cu                                                            | stomization Instructions                                                                                   | Customization Response File                                                                                        |                           |                           |
| Customization                                                        | Definitions Custon                                       | nization Summary Cu<br>Product                                                 | istomization Instructions                                                                                  | Customization Response File                                                                                        | Create                    |                           |
| Customization                                                        | Definitions Custor<br>Type<br>Create                     | nization Summary Cu<br>Product<br>WebSphere Ap<br>WebSphere Ap                 | istomization Instructions                                                                                  | Customization Response File<br>Environment<br>Management - deployment manager<br>Manager (streng) and the          | Create                    |                           |
| Customization<br>Name<br>s1dmgr<br>s1emptyc<br>s1emptyd              | Definitions Custor<br>Type<br>Create<br>Create<br>Create | nization Summary Cu<br>Product<br>WebSphere Ar<br>WebSphere Ar                 | istomization Instructions<br>oplication Server for z/<br>oplication Server for z/                          | Customization Response File<br>Environment<br>Management - deployment manager<br>Managed (custom) node             | Create<br>Regi            |                           |
| Customization<br>Name<br>slamgr<br>slemptyc<br>slemptyd<br>ZaonSov01 | Definitions Custon<br>Type<br>Create<br>Create<br>Create | nization Summary Cu<br>Product<br>WebSphere Ap<br>WebSphere Ap<br>WebSphere Ap | stomization Instructions<br>oplication Server for z/<br>plication Server for z/<br>plication Server for z/ | Customization Response File<br>Environment<br>Managed (custom) node<br>Managed (custom) node<br>Amflication server | Create<br>Regue<br>Delete |                           |

For this presentation, we'll be using an existing cell, the s1cell which I've been using for SHARE presentations since the GA of WAS V7. We'll basically be adding what looks like another component, the Job Manager, but which really only shares security profiles and therefore some long and short names with the rest of the cell. It truly is a separate standalone server that just happens to share enough of the naming to make the security still work.

| Profile Management Tool 7.0                                                                                                    |                                                                                                    | <b>SMA</b> K                                                                                                    |
|----------------------------------------------------------------------------------------------------|----------------------------------------------------------------------------------------------------|----------------------------------------------------------------------------------------------------|
| Environment Selection                                                                                                    |                                                                                                    | Technolegy - Connections - Ree                                                                                                    |
| Select the specific type of environment to create.                                                                                                    |                                                                                                    |                                                                                                    |
| WebGhere Application Server for z/OS     Cell Odeptoyment manager and an application     Application server     Application server     WebGhere angolication server     WebGhere DVZ Secure Proxy Server for z/     Management     Secure proxy | ns                                                                                                    |                                                                                                    |
| -Description<br>This selection generates the customization jobs<br>profile creation tool on the target J/DS system<br>The management node provides the servers an<br>administrative genits provided: for a Network                              | that are used to configure a z/OS management node. These customization jobs inclus<br>s well as other jobs that are required to perform 1-specific configuration actions.<br>Services necessary to manage your. WebSphere environment. For a base application<br>Deprivment jobogy the Deprivment Manager is provided for tighty cuscled manage | le<br>1 S<br>err                                                                                                    |
| Hanager is provided for a more loosely coupled                                                                                                    | menagement of multiple base application servers.<br>< Back Next >                                                                                                    | Optimization generation of the second second |

Once you've clicked on Create, you can select the Management option...

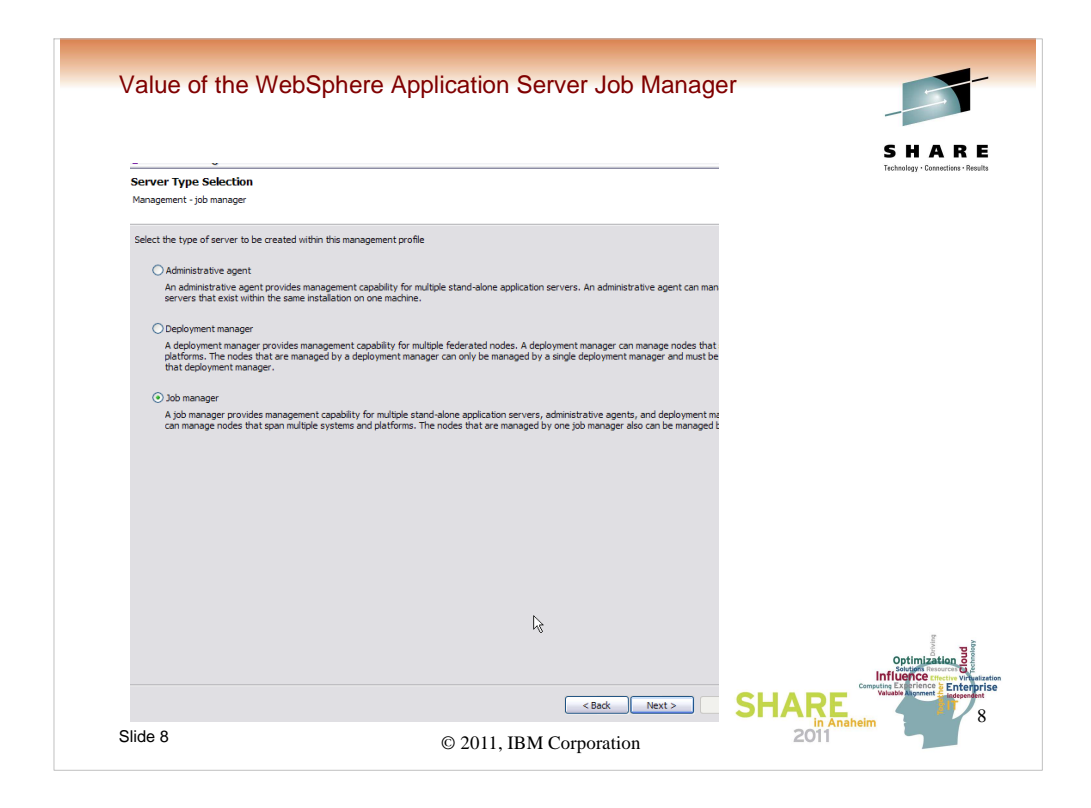

Then select "Job Manager"...

| Value of the Web                                                    | Sphere Application Server Job Manager                                                         |                                                         |
|---------------------------------------------------------------------|-----------------------------------------------------------------------------------------------|---------------------------------------------------------|
|                                                                     |                                                                                               |                                                         |
|                                                                     |                                                                                               | SHAR                                                    |
|                                                                     |                                                                                               | Technology · Connections ·                              |
|                                                                     |                                                                                               |                                                         |
| 🕀 Profile Management Tool                                           | 7.0                                                                                           |                                                         |
| Customization Definition Na                                         | ame                                                                                           |                                                         |
| Management - job manager                                            |                                                                                               |                                                         |
| Specify the name that will identify the                             | this austamization definition                                                                 |                                                         |
| Customization definition name:                                      | ana cuatorinizationi derinitativi                                                             |                                                         |
| sljmgrc                                                             |                                                                                               |                                                         |
| Response file path name (optional                                   | )<br>                                                                                         |                                                         |
| D:\mjlwsc\V700\s1cell\S1JMGRC.                                      | responseFile                                                                                  | Browse                                                  |
| Specify the full path name of the r<br>values in the response file. | response file that contains the default values. When this value is specified, the input field | ds in the tool will be pre-loaded with the              |
| Note: This tool creates customization                               | on data and instructions that are used to configure a WebSohere Application Server for :      | z/OS runtime environment. However, a z/OS               |
| runtime profile is not created nor au                               | ugmented until the steps listed in the generated instructions are performed on the target     | t z/OS system.                                          |
|                                                                     |                                                                                               |                                                         |
|                                                                     |                                                                                               |                                                         |
|                                                                     |                                                                                               | 2                                                       |
|                                                                     |                                                                                               | Optimization                                            |
|                                                                     |                                                                                               | Computing Exterior to Enter<br>Valuable Algoment Endope |
|                                                                     |                                                                                               | SHARL                                                   |
|                                                                     |                                                                                               | in Anaheim                                              |

Give the customization definition a name, s1jmgrc, and indicate that you want to use the response file which we just created.

| Profile Management Tool 7.0                                                                                                    | S H A<br>Technology - Come                                                                                                    | R E                                                            |
|----------------------------------------------------------------------------------------------------|----------------------------------------------------------------------------------------------------|----------------------------------------------------------------|
| Configuration File System<br>Management - job manager                                                                                                    |                                                                                                    |                                                                |
| Mount point:<br>//wasv 7config/s1jmgrc/s1jmgrc<br>Directory path name relative to mount point:<br>JobManager<br>Data set name:<br>OMVS.S1JMGRC.S1JMGRC.CONFIG.ZFS | Profile Management Tool 7.0 Configuration File System Management - job manager Mount point: //wasv7cdnfg/s1cell/s1mge Directory path name relative to mount point: |                                                                |
| Slide 10                                                                                                    | © 2011, IBM Corporation                                                                                                    | en polyage<br>two Virtualiza<br>Enterpris<br>independent<br>10 |

While the normal progression at this point would be to just click Next all the way through, accepting the values provided by the response file, we're going to make a couple of exceptions to make setup a little easier and to minimize the changes to the security configuration.

The first one is we'll change the mountpoint so that the zfs for the job manager configuration is mounted in the same directory as the other zfs files for the rest of the s1cell configuration (again, understanding that we're not really part of the cell, just "sharing space".

| SSL Customization Management - job manager                                                                                                    |        | SHA<br>Technology - Com                            |
|----------------------------------------------------------------------------------------------------|--------|----------------------------------------------------|
| Certificate authority keylabel: WebSphereCA.:<br>Generate certificate authority (CA) certificate<br>Expiration date for certificates: 2018/12/31<br>Default SAF keyring name: WASKeyring.S1 | SICELL |                                                    |
| ✓ Enable SSL on location service daemon                                                                                                    |        | SSL Customization<br>Management - job manager      |
|                                                                                                    |        | Certificate authority keylabel: WebSphereCA.SICELL |
|                                                                                                    | -      | Generate certificate authority (CA) certificate    |
|                                                                                                    |        | Expiration date for certificates: 2018/12/31       |
|                                                                                                    |        | Default SAF keyring name: WASKeyring STCELL        |
|                                                                                                    |        |                                                    |

The next exception is to use the same keyring name as the rest of the cell so that we don't have to define any new ones and so that ssl handshakes will work for us when we start testing.

| Security Managed by the z/OS Product<br>Management - job manager | SHAR<br>Techniqy - Consetture - Re                |
|------------------------------------------------------------------|---------------------------------------------------|
| SAF profile prefix (optional):                                   |                                                   |
| 51JMGRC                                                          |                                                   |
| WebSphere Application Server unauthenticated user                | -                                                 |
| User ID: S1GUEST                                                 |                                                   |
|                                                                  |                                                   |
| Assign user-specified UID: 40002                                 |                                                   |
|                                                                  |                                                   |
| Enable Writable SAF Keyring support                              |                                                   |
|                                                                  |                                                   |
|                                                                  | SAF profile prefix (optional):                    |
|                                                                  | WebSohere Application Server unauthenticated user |
|                                                                  | User ID: SIGUEST                                  |
|                                                                  |                                                   |
|                                                                  | Allow OS security to assign UID                   |
|                                                                  | Assign user-specified UID: 40002                  |
|                                                                  | In floor way                                      |

Last, we'll reuse the SAF profile prefix that the s1cell already uses so that we can use the same EJBROLE, APPL, and some other profiles.

|                                    |                                                                                                    |                                                                                                    |                                                              |                                  | SHAR<br>Technology · Connections · Ree |
|------------------------------------|----------------------------------------------------------------------------------------------------|----------------------------------------------------------------------------------------------------|--------------------------------------------------------------|----------------------------------|----------------------------------------|
| Customization                      | Definitions Custor                                                                                                    | nization Summary Customization Instructions                                                                                                    | Customization Response File                                  |                                  |                                        |
| Name                               | Туре                                                                                                    | Product                                                                                                    | Environment                                                  | Create                           |                                        |
| s1dmgr                             | Create                                                                                                    | WebSphere Application Server for z/                                                                                                    | Management - deployment manager                              |                                  |                                        |
| s1emptyc                           | Create                                                                                                    | WebSphere Application Server for z/                                                                                                    | Managed (custom) node                                        | Regen                            |                                        |
| s1emptyd                           | Create                                                                                                    | WebSphere Application Server for z/                                                                                                    | Managed (custom) node                                        | Delete                           |                                        |
| sljmgrc<br>ZAppEru01               | Create                                                                                                    | WebSphere Application Server for z/                                                                                                    | Management - job manager                                     | Delete                           |                                        |
| ZAppSrV01                          | Create                                                                                                    | websphere Application Server for z/                                                                                                    | Application server                                           | Process                          |                                        |
|                                    |                                                                                                    |                                                                                                    |                                                              |                                  |                                        |
|                                    |                                                                                                    |                                                                                                    | BBOS                                                         | SBRAK.                           |                                        |
| DSLIST -<br>Command<br>Command     | Data Seta<br>===><br>MJLOOS.S:<br>MJLOOS.S:<br>MJLOOS.S:                                                                                  | <pre>s Matching MJLOOS.S1* /" to select action CELL.S1DMN0DE.CNTL CELL.S1DMN0DE.OATA CELL.S1EMPTYC.CNTL</pre>                                                                                                    | BBOS<br>BBOS<br>BBOS<br>BBOS                                 | BBRAK, DBRAK. BBRAM              | Maybe                                  |
| DSLIST -<br>Command<br>Command     | Data Sets                                                                                                    | <pre>Matching MJLOOS.S1* /" to select action ICELL.S1DMNODE.CNTL ICELL.S1DMNODE.DATA ICELL.S1EMPTYC.DATA</pre>                                                                                                    | BBOS<br>BBOS<br>BBOS<br>BBOS<br>BBOS<br>BBOS                 | DBRAK, DBRAK.<br>DBRAK.<br>DBRAM | Maybe                                  |
| DSLIST -<br>Command<br>Command<br> | Data Sett<br>===> ■<br>- Enter "/<br>MJL00S.SS<br>MJL00S.SS<br>MJL00S.SS<br>MJL00S.SS<br>MJL00S.SS<br>MJL00S.SS<br>MJL00S.SS<br>MJL00S.SS | s Matching MJLOOS.S1*<br>/" to select action<br>ICELL.S1DMNODE.CNTL<br>ICELL.S1DMNODE.DATA<br>ICELL.S1EMPTYC.OATA<br>ICELL.S1EMPTYC.OATA<br>ICELL.S1EMPTYD.OATA<br>ICELL.S1JMGRC.CNTL<br>ICELL.S1JMGRC.CNTL<br>ICELL.S1JMGRC.CNTA<br>ISROICS.TRACE.TX1<br>*************** | BBOS<br>BBOS<br>BBOS<br>BBOS<br>BBOS<br>BBOS<br>BBOS<br>BBOS | DCPY1<br>DCFS<br>DHFSA<br>WWPFD  | Maybe                                  |

After we've finished CREATing the customization definition and PROCESSed it (uploading the CNTL and DATA datasets), we can begin processing.

If we hadn't caused reuse of the SAF profiles and mountpoints earlier, we would have to run the BBOSBRAK, BBODBRAK, and BBOSBRAM jobs.

Since we did reuse most of the SAF profiles, the only additional profiles we need are the STARTED class profiles for the daemon and controller started tasks.

"RDEFINE STARTED XXDMNJ\*.\* STDATA(USER(XXACRU) GROUP(XXCFG) TRACE(YES))"

"RDEFINE STARTED XXJCR\*.\* STDATA(USER(XXACRU) GROUP(XXCFG) TRACE(YES))"

In every case, we do have to run the BBODCPY1, BBODCFS, BBODHFSA, and BBOWWPFD jobs.

We then would be ready to start the Job Manager server using the start command shown at the bottom of the screen. © 2011, IBM Corporation

| Value of the WebS       | phere Application Server Job Manager                                                                                 |                                         |
|-------------------------|----------------------------------------------------------------------------------------------------|-----------------------------------------|
| You must crea           | te some additional directories                                                                                       | SHARE                                   |
| In the Jo<br>file syste | b Manager configuration<br>m<br>/wasv7config/slcell/sljmgrc/JobManager/profiles/d<br>/config<br>/temp<br>/JobManager | Trebaology-Connections-Heavith          |
| In the De<br>file syste | eployment Manager configuration<br>m                                                                                 |                                         |
|                         | /wasv7config/s1cell/s1dmnode/DeploymentManager/pr                                                                    | ofiles/default                          |
| Slide 14                | © 2011, IBM Corporation 20                                                                                           | Influence under volumente<br>in Anaheim |

We also need to make a change to the configuration file system for the Job Mangager configuration to add the directory where scripts will be found.

Also, any "target" configuration will need a place for the scripts to be downloaded.

These directory names and locations are nonnegotiable.

| Pregrated Solutions Console     C mile Solutions     Made Solutions     Week Solutions     Week Solutions     Week     Matacas     Solutions     Solutions     Solutions     Solutions | Colores and the second second | 16/bmy/console/secure/secure/secure/secure/secure/secure/secure/secure/secure/secure/secure/secure/secure/secu                                  | Di Yendije 🐨 William att etwy 🛃 Kenebook 💭 1946                                                                                        | Technology · Connection                                                                                                    |
|----------------------------------------------------------------------------------------------------|----------------------------------------------------------------------------------------------------|----------------------------------------------------------------------------------------------------|----------------------------------------------------------------------------------------------------|----------------------------------------------------------------------------------------------------|
| Integrated Solutions Console     Console     Critic Solutions Console     Metrics Boolmarks                                                                                            | Caracterington.ibm.com:15400<br>RETAIN WWERS W Wile Remempleos                                                                                                    | 16/bm/console/secure/securelogon.do<br>2 BM Intranet 🛒 WI System Status 🔌 OTR 🗋 WAS Admin local                                                 | D Worlder 🚾 WARA 🕊 eller 🖬 Barehook 🖂 196                                                                                              | A                                                                                                    |
| Mike's Boolmarks Wenters<br>Mike's Boolmarks Wenter<br>Integrated Solutions Console w-I<br>Venew All tasks<br>- Wilcoms<br>E Guided Activities<br>E Servers<br>This Activities         | RETAIN M WWERS W With M                                                                                                    | 🖁 IBM Entranet 🛛 🕅 W3 System Status 🔌 OTR 🗋 WAS Admin local                                                                                     | D Meeting 📅 WARA of elay 🖬 Parebook 🦳 199                                                                                              |                                                                                                    |
| Integrated Solutions Console well Views All tasks • Welcome  Guided Activities  Bervers  Michaelment                                                                                   | ne mjicos We                                                                                                    |                                                                                                    |                                                                                                    | C Other bookmarks                                                                                                    |
| Viewi All tasks  Vielcone  Guided Activities  Servers  Contentione                                                                                                    | We                                                                                                    |                                                                                                    | Help   La                                                                                                    |                                                                                                    |
| Welcome     Guided Activities     Servers     Modulation                                                                                                    |                                                                                                    | elcome                                                                                                    |                                                                                                    |                                                                                                    |
| Guided Activities     E Servers                                                                                                    | we                                                                                                    | elcome .                                                                                                    | ? - 0                                                                                                    | About this Integrated Solutions Console -                                                                                    |
| E Servers                                                                                                    |                                                                                                    |                                                                                                    |                                                                                                    |                                                                                                    |
| m Applications                                                                                                    |                                                                                                    | Integrated Solutions Console provides a common administra                                                                                       | ative console for multiple products. The table lists the product suites                                                                | Integrated Solutions Console,<br>7.0.0.13                                                                                    |
| m Application                                                                                                    |                                                                                                    | that can be administered through this installation. Select a p                                                                                  | product suite to view more information.                                                                                                | Build Number: cf131039.07                                                                                                    |
| I Services                                                                                                    |                                                                                                    | Cuite Name                                                                                                    | Varian                                                                                                    |                                                                                                    |
| E Resources                                                                                                    |                                                                                                    | WebSphere Application Server                                                                                                    | 7.0.0.13                                                                                                    | LICENSED MATERIALS PROPERTY                                                                                                  |
| E Security                                                                                                    |                                                                                                    |                                                                                                    |                                                                                                    | OF IBM                                                                                                    |
| Environment                                                                                                    |                                                                                                    |                                                                                                    |                                                                                                    |                                                                                                    |
| System administration                                                                                                    |                                                                                                    |                                                                                                    |                                                                                                    |                                                                                                    |
| I Users and Groups                                                                                                    |                                                                                                    |                                                                                                    |                                                                                                    |                                                                                                    |
| FR Menitorine and Tuning                                                                                                    |                                                                                                    |                                                                                                    |                                                                                                    |                                                                                                    |
| IFT Troubleshapting                                                                                                    |                                                                                                    |                                                                                                    |                                                                                                    |                                                                                                    |
| R Service integration                                                                                                    |                                                                                                    |                                                                                                    |                                                                                                    |                                                                                                    |
| E noot                                                                                                    |                                                                                                    |                                                                                                    |                                                                                                    |                                                                                                    |
| Antegrated Solutions Console                                                                                                    | VSC3.washington.bm.com:1544<br>RETAIN WWERS WWW                                                                                                    | 46/ibm/console/secure/secure/ogon.do<br>🥳 IBM Intranet – 🎢 W3 System Status – 🍓 OTR – 🗋 WAS Admin loca                                          | al 💽 Viewillues 🎊 WWQA 😻 atlay 💽 Pacabook 🧰 104<br>Help   L                                                                            | Legoxe                                                                                                    |
| Views All tasks                                                                                                    | × ×                                                                                                    | Velcame                                                                                                    | 2                                                                                                    |                                                                                                    |
| - Welcome                                                                                                    |                                                                                                    | a seconda                                                                                                    | /-0                                                                                                    | Accur ous integrated Solutions Console - D                                                                                   |
| () Ressurces                                                                                                    |                                                                                                    | Integrated Solutions Console provides a common administ<br>that can be administered through this installation. Select a                         | rative console for multiple products. The table lists the product suites product suite to view more information.                       | Integrated Solutions Console. A                                                                                              |
| E Security                                                                                                    |                                                                                                    |                                                                                                    |                                                                                                    | Build Date: 10/2/10                                                                                                    |
| E System administration                                                                                                    |                                                                                                    | Saite Name<br>WebSphere Application Server                                                                                                    | Version<br>7.0.0.13                                                                                                    | LICENSED MATERIALS PROPERTY                                                                                                  |
| E Users and Groups                                                                                                    |                                                                                                    |                                                                                                    |                                                                                                    | OF 1999                                                                                                    |
| I Troubleshooting                                                                                                    |                                                                                                    |                                                                                                    |                                                                                                    |                                                                                                    |
| - Welcome<br>12 Jake<br>13 Resources<br>13 Recursor<br>14 Exvironment                                                                                                    |                                                                                                    | Closes<br>Integrated Solutions Console provides a common administ<br>that can be administered through this installation. Select a<br>Suite Name | 2 = 0<br>retive console for multiple products. The table lats the product suites<br>product suite to view more information.<br>Version | Alexand bloc fotegrated Bolitions<br>7.0.0.12<br>Build Number: d131039.07<br>Build Number: d131039.07<br>Build Date: 10/2/10 |
| B Ressurces                                                                                                    |                                                                                                    | Integrated Solutions Console provides a common administ<br>that can be administered through this installation. Select a                         | rative console for multiple products. The table lists the product suites product suites to view more information.                      | Integrated Solutions Console.<br>7.0.0.12                                                                                    |
| E Security                                                                                                    |                                                                                                    |                                                                                                    |                                                                                                    | Build Date: 10/2/10                                                                                                    |
| Esviranment                                                                                                    |                                                                                                    | Suite Name                                                                                                    | Version                                                                                                    |                                                                                                    |
| H Myrsonaot                                                                                                    |                                                                                                    | Suite Name                                                                                                    | Version                                                                                                    | I CONSED MATERIALS PROPERTY                                                                                                  |
| m system administration                                                                                                    |                                                                                                    | menoprare Application Server                                                                                                    | 7.0.0.13                                                                                                    | OF IBM                                                                                                    |
| a come and dright                                                                                                    |                                                                                                    |                                                                                                    |                                                                                                    |                                                                                                    |
| C. Manager and C. S.                                                                                                    |                                                                                                    |                                                                                                    |                                                                                                    |                                                                                                    |
|                                                                                                    |                                                                                                    |                                                                                                    |                                                                                                    | Optimizati                                                                                                    |
|                                                                                                    |                                                                                                    |                                                                                                    | SHA                                                                                                    | Optim<br>Solution<br>Influence<br>Computing EX Prior                                                                         |

At this point the configuration work is basically complete.

A comparison of the adminconsole for the network deployment cell (s1cell) and the Job Manager cell shows the difference (and more importantly the similarities) between the two.

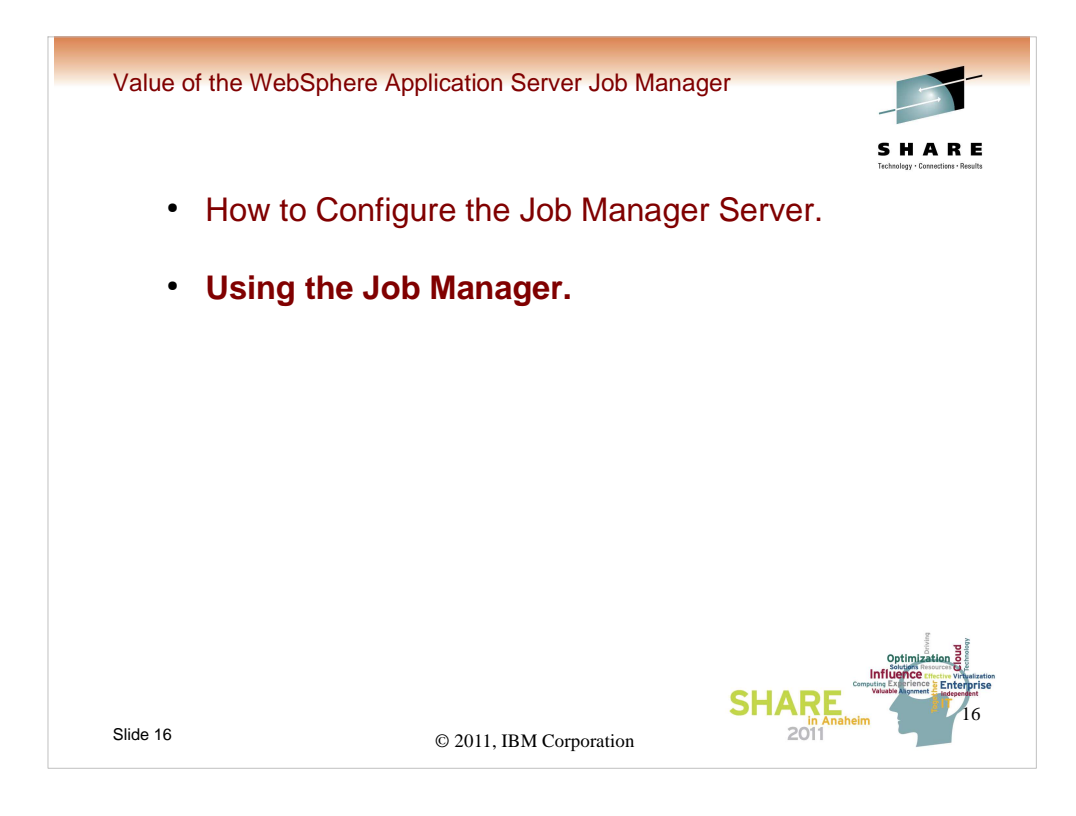

We're ready to begin using the Job Manager to make changes to the target (ND s1cell).

| Value of the WebSpł                                               | nere Application Server Job Mana                                         | ger Share                                                                                                    |
|-------------------------------------------------------------------|--------------------------------------------------------------------------|----------------------------------------------------------------------------------------------------|
| Integrated Solutions Console Welcome myloos View: [All tasks [97] | Cell=stcell, Profile=default                                             | Technology - Connections - Results<br>Help   Logout                                                                                                    |
| Welcome                                                           | Deployment manager                                                       | ?                                                                                                    |
| FI Guided Activities                                              | Deployment manager                                                       |                                                                                                    |
| © Servers                                                         | Use this once to step the deployment manager from product to the ball    | a the administrative encode many that you are use to defe-                                                                                                    |
| m Application                                                     | additional properties for the deployment manager. The deployment manager | er provides a single, central point of administrative control for all                                                                                                    |
| H Appressions                                                     | elements of the distributed cell.                                        |                                                                                                    |
| H services                                                        | Runtime Configuration                                                    |                                                                                                    |
| Resources  1. Open up System                                      |                                                                          |                                                                                                    |
| E Security administration, then                                   | Stop                                                                     |                                                                                                    |
| Environment click on Deployment                                   |                                                                          |                                                                                                    |
| System administration                                             | General Properties                                                       |                                                                                                    |
| · Cell                                                            | Name                                                                     | 2 Click on                                                                                                    |
| <ul> <li>Save changes to master repository</li> </ul>             | dmgr                                                                     | Java and Proce 2. Olick off     Job managers.                                                                                                    |
| Nodes                                                             | A Chart Name                                                             | Administration                                                                                                    |
| <ul> <li>Node agents</li> </ul>                                   | SIDMGR                                                                   | Additional Properties                                                                                                    |
| <ul> <li>Node groups</li> </ul>                                   | Unique ID                                                                | - Core group service                                                                                                    |
| Console Preferences                                               | C3BC9F3DA65BEA4900000180000000109521847                                  | Job managers                                                                                                    |
|                                                                   |                                                                          | E Porta                                                                                                    |
| Users and Groups                                                  | Run in 64 bit JVM mode                                                   | - Administration services                                                                                                    |
| Monitoring and Tuning                                             | Start components as needed                                               | Custom services                                                                                                    |
| Troubleshooting                                                   |                                                                          | - ORB service                                                                                                    |
| E Service integration                                             | Apply OK Reset Cancel                                                    | <ul> <li>Logging and tracing</li> </ul>                                                                                                    |
| E UDDI                                                            |                                                                          | <ul> <li>Change Log Detail Levels</li> </ul>                                                                                                    |
|                                                                   |                                                                          | Web container transport chains                                                                                                    |
|                                                                   | ~~~~~~~~~~~~~~~~~~~~~~~~~~~~~~~~~~~~~~~                                  | <ul> <li>HTTP transports</li> </ul>                                                                                                    |
|                                                                   |                                                                          |                                                                                                    |
|                                                                   |                                                                          | Optimization B<br>Influence - with the provide and the provide and the provide an |
| Slide 17                                                          | @ 2011 IDM G                                                             | 2011                                                                                                    |
|                                                                   |                                                                          |                                                                                                    |

The first thing that has to happen, is we must "register" the s1cell with the Job Manager.

This is done from the adminconsole for the cell (not the Job Manager) by opening up System administration, clicking on Deployment manager, and then on Job managers.

| Deployment manager<br>Deployment manager<br>Deployment managers<br>Viscothe International State Action of the State Action of the St | Server Job Manager                                                                                                    |
|----------------------------------------------------------------------------------------------------|----------------------------------------------------------------------------------------------------|
| View the instant     Click on point this node is registered. The point this node is registered. The point the point the                                  | Deployment manager > Job manager. > Register with Job Manager<br>Register a managed node with Job manager. If you are using the deployment ri<br>Specify an alise if the managed node name is in use by another node. Us<br>Should be pre-filled<br>transged mode name<br>isconset in the second of the second of |
| Slide 18 © 2011,                                                                                                    | IBM Corporation                                                                                                    |

A particular node may be registered to multiple Job managers.

To start the registration process for a node, click on the Register with Job manager button.

On the next screen, the managed node name should be pre-filled with the name of the node with which you are working. You must fill in the hostname and port (WC\_adminhost\_secure) for the Job manager with which you wish to register, as well as the security credentials you will use for the process.

When you click on OK, the process will start.

| eployment manager                                                                                                    |                                                                                                    | 2 - CHAD                                                |
|----------------------------------------------------------------------------------------------------|----------------------------------------------------------------------------------------------------|---------------------------------------------------------|
| Deployment manager > Job managers<br>View the list of job managers to which this node is<br>job manager, click Register with Job Manager. To                                   | s registered. The UUID uniquely identifies a job manager. To register a managed nod<br>unregister a managed node from a job manager, dick Unregister from a Job Manage | эпАКІ<br>e vith a Technology · Connections · Resu<br>r. |
| Preferences                                                                                                    |                                                                                                    |                                                         |
| Register with Job Manager Unregister from a Job M                                                                                                    | Manager                                                                                                    |                                                         |
|                                                                                                    |                                                                                                    |                                                         |
| Select UUID<br>default-JOB MANAGER-75845-24-9425-44                                                                                                    | URL      URL      Te-bd5e     https://wsc3.washington.ibm.com:15446/otis/OM4DMServlat                                                                                  |                                                         |
| ca22942dea9b                                                                                                    |                                                                                                    |                                                         |
| Total 1                                                                                                    |                                                                                                    |                                                         |
|                                                                                                    |                                                                                                    |                                                         |
| enloyment manager                                                                                                    |                                                                                                    | 2                                                       |
|                                                                                                    |                                                                                                    |                                                         |
| Deployment manager > Job managers > d                                                                                                    | default-JOB_MANAGER-7b845c24-9d25-4e7e-bd5e-ca22942dea9b                                                                                                    |                                                         |
| Use this panel to change the polling interva                                                                                                    | al and the URL for this job manager registration.                                                                                                    |                                                         |
| General Properties                                                                                                    |                                                                                                    |                                                         |
| deneral reperties                                                                                                    |                                                                                                    |                                                         |
| * UUID                                                                                                    |                                                                                                    |                                                         |
| * UUID<br>default-JOB MANAGER-7b845c24-9d25-4e                                                                                                    | e7e-bd5e-ca22942dea9b                                                                                                    |                                                         |
| * UUID<br>default-JOB_MANAGER-7b845c24-9d25-4e                                                                                                    | a7e-bd5e-ca22942dea9b                                                                                                    |                                                         |
| UUID     default-JOB_MANAGER-7b845c24-9d25-4e     Polling interval     30 seconds                                                                                              | e7e-bd5e-ca22942dea9b                                                                                                    |                                                         |
| VUID     default-JOB_MANAGER-7b845c24-9d25-4e     Polling interval     30     seconds                                                                                          | e7e-bd5e-ca22942dea9b                                                                                                    |                                                         |
| + UUID<br>default-JOB_MANAGER-7b845c24-9d25-4e<br>Polling interval<br>30 seconds<br>URL<br>https://wsc3.washington.ibm.com:15446/                                              | e7e-bd5e-ca22942dea9b<br>otis/OMADMServlet                                                                                                    |                                                         |
| UUID     default-JOB_MANAGER-7b845c24-9d25-4e     Polling interval     30     Seconds     URL     https://wsc3.washington.ibm.com:15446/                                       | e7e-bd5e-ca22942dea9b<br>otis/OMADMServlet                                                                                                    |                                                         |
| UUID     default-JOB_MANAGER-7b845c24-9d25-4e     Polling interval     30     URL     https://wsc3.washington.ibm.com:15446/     Apply     OK Reset Cancel                     | a7e-bd5e-ca22942dea9b<br>otis/OMADMServlet                                                                                                    |                                                         |
| • UUID         default-JOB_MANAGER-7b845c24-9d25-4e           Polling interval                                                                                                 | e7e-bd5e-ca22942dea9b<br>otis/OMADMServlet                                                                                                    |                                                         |
| VUID     default-JOB_MANAGER-7b845c24-9d25-4e     Polling interval     30     Seconds     URL     https://wsc3.washington.ibm.com:15446/     Apply_OK_Reset_Cancel             | e7e-bd5e-ca22942dea9b<br>otis/OMADMServlet                                                                                                    |                                                         |
| UUID     default-JOB_MANAGER-7b845c24-9d25-4e     Polling interval     30     URL     https://wsc3.vashington.ibm.com:15446//     Apply_OK_Reset_Cancel                        | e7e-bd5e-ca22942dea9b<br>otis/OMADMServlet                                                                                                    |                                                         |
| UUID     default-JOB_MANAGER-75845c24-9d25-4e     Polling interval     30     Seconds     URL     https://wsc3.washington.ibm.com:15446/-     Apply_OK_Reset_Cancel            | e7e-bd5e-ca22942des9b<br>otis/OMADMServlet                                                                                                    | n na<br>Diama<br>Materia                                |
| UUIO     default-10B_MANAGER-7b845c24-9d25-4e     Polling interval     30     seconds     URL     Iktps://wsc3.washington.ibm.com:15446/     Apply     OK     Reset     Cancel | e7e-bd5e-ca22942dea9b<br>otis/OMADMServlet                                                                                                    |                                                         |
| + UUID<br>default-JOB_MANAGER-7b845c24-9d25-4e<br>Polling interval<br>30 seconds<br>URL<br>https://wsc3.washington.ibm.com:15446//<br>Apply OK Reset Cancel                    | e7e-bd5e-ca22942dea9b<br>otis/OMADMServlet                                                                                                    | optimization                                            |
| VUID     default-JOB_MANAGER-7b845c24-9d25-4e     Polling interval     30     Seconds     URL     https://wsc3.washington.ibm.com:15446/     Apply     OK     Reset     Cancel | e7e-bd5e-ca22942dea9b<br>otis/OMADMServlet                                                                                                    |                                                         |
| + UUID<br>default-JOB_MANAGER-7b845c24-9d25-4e<br>Polling interval<br>30 seconds<br>URL<br>https://wsc3.washington.ibm.com:15446//<br>Apply OK Reset Cancel                    | e7e-bd5e-ca22942dea9b<br>otis/OMADMServlet                                                                                                    |                                                         |

Once registration is complete you will return to the screen listing the Job managers for which the node is registered. If you click on the UUID of the Job Manager, you'll get a screen showing the details.

| Applicat                 | ion servers                                                                                           |                                                                         |                                                               |                      |                           | SHARE<br>Technology - Canactions - Result                                                                                                    |
|--------------------------|----------------------------------------------------------------------------------------------------|-------------------------------------------------------------------------|---------------------------------------------------------------|----------------------|---------------------------|----------------------------------------------------------------------------------------------------|
| Appli<br>Use ti<br>chang | cation servers<br>his page to view a list<br>ge the status of a spe<br>eferences<br>w Delete Template | : of the application ser<br>cific application server<br>es Start Stop 1 | vers in your environment and<br><br>Restart ImmediateStop Ter | d the status of each | n of these servers. You c | an also use this page to                                                                                                    |
| Selec                    | t Name 🗘                                                                                              | Node 🔿                                                                  | Host Name 🗘                                                   | Version 🖒            | Cluster Name 🖒            | Status 🖏                                                                                                    |
| You                      | can administer the fo                                                                                 | llowing resources:                                                      | •                                                             | •                    |                           |                                                                                                    |
|                          | s1sr01c                                                                                               | sinodec                                                                 | wsc3.washington.ibm.com                                       | ND 7.0.0.13          |                           | 8                                                                                                    |
|                          | s1sr02c                                                                                               | sinodec                                                                 | wsc3.washington.ibm.com                                       | ND 7.0.0.13          |                           | *                                                                                                    |
|                          | s1sr03c                                                                                               | sinodec                                                                 | wsc3.washington.ibm.com                                       | ND 7.0.0.13          | s1sr03                    | *                                                                                                    |
|                          | s1sr03d                                                                                               | sinoded                                                                 | wsc4.washington.ibm.com                                       | ND 7.0.0.13          | s1sr03                    | *                                                                                                    |
|                          | s1sr04d                                                                                               | sinoded                                                                 | wsc4.washington.ibm.com                                       | ND 7.0.0.13          |                           | *                                                                                                    |
| Tota                     | 15                                                                                                    |                                                                         |                                                               |                      |                           |                                                                                                    |
|                          |                                                                                                    |                                                                         |                                                               |                      | SHAR                      | Optimization<br>Influence receive volue<br>Construction of the second second s |

Now that we've completed registration, we can actually do something with the Job manager.

To begin, we'll get a list of application servers using the adminconsole for the cell. As you can see, there has yet to be a server named s1sr05c created.

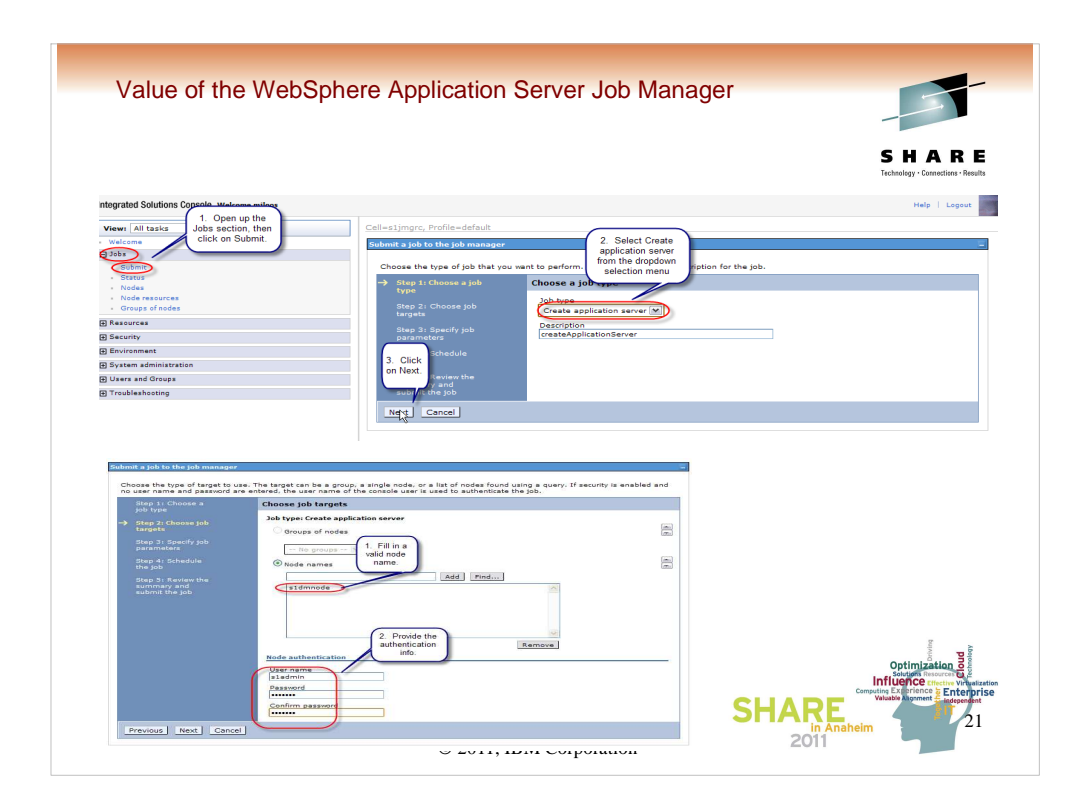

To create a new server, one way would be to use the Job Manager.

To start, in the adminconsole for the Job manager, open up the Jobs section, and click on Submit. On the pane which that opens, select Create application server from the dropdown selection list. Click Next.

On the next panel, select the target node (the deployment manager node for an ND cell), and provide the proper credentials. Click Next.

| Submit a job to the job manager                                                                                                    | oh. The parameters warv based on the type of foh that you previously selected.                                                                                                    |
|----------------------------------------------------------------------------------------------------|----------------------------------------------------------------------------------------------------|
| Step 1: Choose a<br>job type<br>Step 2: Choose job<br>targets<br>→ Step 3: Specify job<br>Step 4: Schedule<br>the job<br>Step 5: Review the<br>summary and<br>submit the job | Specify job parameters Job type: Create application server  * Server name Clicking on Node name Islag05c D Additional job parameters Server template Template location Port control Generate unique ports Platform specific Specific short name [S15R05C] Generic short name [S15R05] Bit mode |
| Previous Next Cance                                                                                                    | el optimization el                                                                                                    |

On the next panel you'll need to specify the new server long name (s1sr05c) and the actual appserver node long name (s1nodec).

If you open up the Additional job parameters, you'll be given the opportunity to specify the new server short names (specific and generic), and the bit mode (64bit is the default). Click Next.

|                                                                                                    |                                                                                                    |                                                     | C H A D I                               |
|----------------------------------------------------------------------------------------------------|----------------------------------------------------------------------------------------------------|-----------------------------------------------------|-----------------------------------------|
| Schedule the job by specifying<br>address is to receive notificatio<br>which the job manager resides. | when the job available, when the job expires, if the job is to rerun after a period of<br>n when the job is done. Jobs are scheduled for availability and expiration relative to                        | time, and what e-mail<br>the time of the machine on | ЭПАК<br>Technolegy · Connections · Resu |
| Step 1: Choose a                                                                                      | Schedule the job                                                                                                    |                                                     |                                         |
| Step 2: Choose job<br>targets                                                                         | Job type: Create application server<br>Notification<br>E-mail addresses                                                                                                    |                                                     |                                         |
| Step 3: Specify job<br>parameters                                                                     | mikeloos@us.ibm.com                                                                                                    |                                                     |                                         |
| -> Step 4: Schedule the                                                                               | Initial Availability<br>Specify when this tob is first available.                                                                                                    |                                                     |                                         |
| job<br>Step 5: Review the<br>summary and<br>submit the job                                            | Make the job available now.     Schedule availability     Date (MM/dd/yyyy)     Time (HH:mm:ss)     Expiration     Specify when this job is no longer available.                                        |                                                     |                                         |
|                                                                                                    | Obe details scheduler details     Obe details scheduler details     Obe details scheduler details     Obe details scheduler details     Obe details scheduler details     Obe details scheduler details | lş                                                  |                                         |
|                                                                                                    | Jobs can run repeatedly based on an interval. Specify the interval that the job<br>Availability interval<br>Run once                                                                                    | b is available.                                     |                                         |
| Previous Next Cance                                                                                   |                                                                                                    |                                                     | Driving<br>olegy                        |

The next screen is all about scheduling. You have great flexibility for when the job will run, when it will no longer be available to run, and how often and on what interval it will be run. Since we're just creating a server on a one time basis, taking the default of run once, now, is fine. Click Next.

| Submit a job t<br>Review the<br>further char | to the job manager<br>options that you enteren<br>nges to the job options. | ed. If you are satisfied with the optic | ons, click Finish to submit the job. Otherwise, click Previo | us to make |
|----------------------------------------------|----------------------------------------------------------------------------|-----------------------------------------|--------------------------------------------------------------|------------|
| Step 1:                                      | Choose a                                                                   | Review the summary and sub              | omit the job                                                 |            |
| job type                                     |                                                                            | Summary of actions:                     |                                                              |            |
| targets                                      | Choose job                                                                 | Options                                 | Values                                                       |            |
| Step 3:                                      | Specify job                                                                | Job type                                | Create application server                                    |            |
| parame                                       |                                                                            | Description                             | createApplicationServer                                      |            |
| Step 4:                                      |                                                                            | Node names                              | s1dmnode                                                     |            |
| the job                                      |                                                                            | Notification                            | mikeloos@us.ibm.com                                          |            |
| → Step 5:                                    | Review the                                                                 | Initial Availability                    | Make the job available now.                                  |            |
| submit                                       | the job                                                                    | Expiration                              | Use the default expiration.                                  |            |
|                                              |                                                                            | User name                               | s1admin                                                      |            |
|                                              |                                                                            | Server name                             | s1sr05c                                                      |            |
|                                              |                                                                            | Node name                               | sinodec                                                      |            |
|                                              |                                                                            | Specific short name                     | S1SR05C                                                      |            |
|                                              |                                                                            | Generic short name                      | S1SR05                                                       |            |
| Previous                                     | Finish Cancel                                                              |                                         |                                                              |            |

The next screen is a job summary panel, and if everything looks OK, simply click on Finish and the job will be submitted.

|                                                                                                    | alue of the W                                                                                                    | /ebSphere Ap                                                                                                    | oplicatio                                                                          | on Server Jo                                              | ob Manag                                                                                     | er                                                                    | 1        | -                                                                                                    |
|----------------------------------------------------------------------------------------------------|----------------------------------------------------------------------------------------------------|----------------------------------------------------------------------------------------------------|------------------------------------------------------------------------------------|-----------------------------------------------------------|----------------------------------------------------------------------------------------------|-----------------------------------------------------------------------|----------|----------------------------------------------------------------------------------------------------|
|                                                                                                    |                                                                                                    |                                                                                                    |                                                                                    |                                                           |                                                                                              |                                                                       |          |                                                                                                    |
| Job stati                                                                                                    | us                                                                                                    |                                                                                                    |                                                                                    |                                                           |                                                                                              | ?                                                                     | S        | HARE                                                                                                    |
| Job st<br>This p                                                                                             | tatus<br>banel shows the status of :<br>v. Set the find parameters                                                                                                    | submitted jobs with a status                                                                                                    | summary. It p                                                                      | rovides links to view sta                                 | itus at the target no                                                                        | des and explore th                                                    | e job    | ogy · Connections · Results                                                                                                    |
| collect<br>Statu:                                                                                            | tion.<br>s summary key: Succeed                                                                                                    | ed Partially succeeded Fa                                                                                                    | iled Incomplet                                                                     | .e                                                        |                                                                                              |                                                                       |          |                                                                                                    |
| E Find                                                                                                    | d                                                                                                    |                                                                                                    |                                                                                    |                                                           |                                                                                              |                                                                       |          |                                                                                                    |
| Sus                                                                                                    | pend Resume Delete                                                                                                    |                                                                                                    |                                                                                    |                                                           |                                                                                              |                                                                       |          |                                                                                                    |
|                                                                                                    | 中学学                                                                                                    |                                                                                                    |                                                                                    |                                                           |                                                                                              |                                                                       |          |                                                                                                    |
| Select                                                                                                    | t Job ID 🗘                                                                                                    | Description 🗘                                                                                                    | State 🗘                                                                            | Activation time 🗘                                         | Expiration time 🗘                                                                            | Status summary                                                        | ¢        |                                                                                                    |
|                                                                                                    | 129554327845881071                                                                                                    | createApplicationServer                                                                                                    | Active                                                                             | 01/20/2011                                                | 01/21/2011                                                                                   | 1                                                                     |          |                                                                                                    |
| Total                                                                                                    | 11                                                                                                    |                                                                                                    |                                                                                    | 17107136                                                  | 1/10/138                                                                                     |                                                                       |          |                                                                                                    |
| ob statu                                                                                                    | 5                                                                                                    |                                                                                                    |                                                                                    |                                                           |                                                                                              | 2                                                                     | <u> </u> |                                                                                                    |
| Job sta<br>This pa<br>history<br>collection                                                                  | -<br>atus<br>anel shows the status of s<br>. Set the find parameters<br>on.                                                                                                    | ubmitted jobs with a status :<br>to limit the search results fo                                                                                                    | summary. It pro                                                                    | ovides links to view statu<br>s. The results of the job   | us at the target node<br>o search are displaye                                               | 2<br>is and explore the<br>id in the following                        | job      |                                                                                                    |
| Job sta<br>This pa<br>history<br>collection<br>Status                                                        | atus<br>anel shows the status of si<br>. Set the find parameters<br>on.<br>summary key: Succeede                                                                                                    | ubmitted jobs with a status ;<br>to limit the search results for<br>ad Partially succeeded Fail                                                                                                    | summary. It pro<br>or submitted job<br>ed Incomplete                               | ovides links to view statu<br>s. The results of the job   | us at the target node<br>o search are displaye                                               | ?<br>is and explore the<br>id in the following                        | job      |                                                                                                    |
| Job sta<br>This pa<br>history<br>collecti<br>Status<br>⊞ Find                                                | atus<br>anel shows the status of si<br>. Set the find parameters<br>on.<br>summary key: Succeede                                                                                                    | ubmitted jobs with a status :<br>to limit the search results fo<br>ad Partially succeeded Fail                                                                                                    | summary. It pro<br>or submitted job<br>ed Incomplete                               | ovides links to view stat<br>s. The results of the job    | us at the target node<br>o search are displaye                                               | and explore the                                                       | Jop      |                                                                                                    |
| Job sta<br>This pa<br>history<br>collecti<br>Status<br>E Find<br>Pref                                        | anel shows the status of s<br>set she find parameters<br>on.<br>summary key: Succeede<br>ferences                                                                                                    | ubmitted jobs with a status<br>to limit the search results fo<br>ad Partially succeeded Fail                                                                                                    | summary. It pro<br>or submitted job<br>ed Incomplete                               | ovides links to view stat<br>s. The results of the job    | us at the target node<br>o search are displaye                                               | ?<br>is and explore the<br>id in the following                        | job      |                                                                                                    |
| Job sta<br>This pa<br>history<br>collection<br>Status<br>E Find<br>Pref                                      | stus<br>anal shows the status of sr.<br>. Set the find parameters<br>on.<br>summary key: Succeede<br>ferences<br>rend Resume Delete                                                                                                    | ubmitted jobs with a status<br>to limit the search results fo<br>ad Partially succeeded Fail                                                                                                    | summary. It pro<br>or submitted job                                                | ovides links to view stats<br>s. The results of the job   | us at the target node<br>o search are displaye                                               | ?<br>is and explore the<br>d in the following                         | job      |                                                                                                    |
| Job sta<br>This pa<br>history<br>collection<br>Status<br>E Find<br>Pref<br>Susp                              | sus some the status of s<br>Set the find parameters<br>on.<br>summary key! Succeede<br>ferences<br>and Resume Delete                                                                                                    | ubmitted jobs with a status ;<br>to limit the search results fo<br>ad Partially succeeded Fail                                                                                                    | summary. It pro                                                                    | ovides links to view statt<br>s. The results of the job   | us at the target node<br>search are displaye                                                 | and explore the<br>d in the following                                 | Jop      |                                                                                                    |
| Job sta<br>This pa<br>history<br>collecti<br>Status<br>E Find<br>Pref<br>Susp<br>E [<br>Select               | Atus<br>and shows the status of a<br>Set the find parameters<br>summary key: Succeede<br>ferences<br>and Rasume Delete<br>The state of the state of the state of | ubmitted jobs with a status to limit the search results for an exact the search results for a state of the search result of the search result of the search of the search | summary. It pro<br>or submitted job<br>ed Incomplete<br>State ©                    | ovides links to view stat<br>s. The results of the job    | us at the target node<br>search are displaye<br>Expiration time ()                           | 7<br>Is and explore the<br>d in the following<br>Status summary       | Job      |                                                                                                    |
| Job sta<br>This pa<br>history<br>collecti<br>Status<br>E Find<br>E Pref<br>Susp<br>Select                    | tus           anal shows the status of a is.           Set the find parameters           on.           summary key:           Succession           and [Resume] Delete           [#1]           [#2]           ab ID 0           129954927845881071                                                                                                    | ubmitted jobs with a status i<br>to limit the search results fo<br>ad Partially succeeded Pail<br>Description<br>createApplicationServer                                                                                                    | summary. It pro<br>or submitted job<br>ed Incomplete<br>State $\Diamond$<br>Active | Activation time<br>01/20/2011<br>01/20/2011<br>01/20/2011 | us at the target node<br>search are displaye<br>Expiration time<br>01/21/2011<br>17:07:55    | 3 is and explore the d in the following Status summary                | dot      |                                                                                                    |
| Job sta<br>This pa<br>history<br>collecti<br>Status<br>E Find<br>E Pref<br>Susp<br>C C<br>Select             | tus<br>anal shows the status of a r<br>Set the find parameters<br>on.<br>summary keyi Succeede<br>ferances<br>and Resume Delete<br>fright<br>Job ID 0<br>129554327845881071<br>1                                                                                                    | ubmitted jobs with a status,<br>to limit the search results for<br>each results for<br>Partially succeeded Fail<br>Partially succeeded Fail<br>CreateApplicationServer                                                                                                    | summary. It pro                                                                    | Activation time<br>01/20/2011<br>17/07/56                 | us at the target node<br>search are displaye<br>Expiration time<br>01/21/2011<br>17/07/38    | 24<br>is and explore the<br>d in the following<br>Status summary      | dot      | 9<br>19                                                                                                    |
| Job sta<br>This pay<br>history<br>collection<br>Status<br>E Find<br>E Pref<br>Susp<br>C C<br>Select<br>Total | tus<br>anal shows the status of s<br>. Set the find parameters<br>on.<br>summary key! Succeede<br>ferences<br>and fazume Delets                                                                                                    | ubmitted jobs with a status i<br>to limit the search results fo<br>ed Partially succeeded Pail<br>Description C<br>createApplicationServer                                                                                                    | summary. It pro<br>r submitted job<br>ed Incomplete<br>State O<br>Active           | Activation time $\Diamond$<br>1/20/2011                   | us at the target node<br>search are displaye<br>Expiration time ()<br>01/21/2011<br>17/07/58 | stand explore the<br>d in the following<br>Status summary<br>1<br>SHA |          | CC character volume<br>CC character volume<br>CC cha |

The next screen, the Job status screen will start out with a Status summary of Incomplete (grey in color) and when the job completes will change to Succeeded (green) or one of the less happy colors and statuses.

| Use this page to<br>change the state<br>Preferences | o view a list of the app<br>us of a specific applica | lication servers in your environ<br>ation server. | ment and the status of eac | h of these servers. You c | an also use this page to |
|-----------------------------------------------------|------------------------------------------------------|---------------------------------------------------|----------------------------|---------------------------|--------------------------|
| nange the stati                                     | us or a specific applica                             | ation server.                                     |                            |                           |                          |
|                                                     |                                                      |                                                   |                            |                           |                          |
| New Delete                                          | Templates Start                                      | Stop Restart ImmediateS                           | top Terminate              |                           |                          |
|                                                     | 2                                                    |                                                   |                            |                           |                          |
| Select Name 🛟                                       | Node 🗘                                               | Host Name 🗘                                       | Version 🗘                  | Cluster Name 🗘            | Status ሷ                 |
| You can admin                                       | ister the following reso                             | ources:                                           |                            |                           |                          |
| sisr01c                                             | sinodec                                              | wsc3.washington.i                                 | ibm.com ND 7.0.0.13        |                           | *                        |
| s1sr02c                                             | s1nodec                                              | wsc3.washington.i                                 | ibm.com ND 7.0.0.13        |                           | 8                        |
| s1sr03c                                             | sinodec                                              | wsc3.washington.i                                 | ibm.com ND 7.0.0.13        | s1sr03                    | *                        |
| s1sr03d                                             | sinoded                                              | wsc4.washington.i                                 | ibm.com ND 7.0.0.13        | s1sr03                    | 8                        |
| s1sr04d                                             | sinoded                                              | wsc4.washington.i                                 | ibm.com ND 7.0.0.13        |                           | *                        |
|                                                     |                                                      |                                                   |                            |                           |                          |
| sisr05c                                             | > s1nodec                                            | wsc3.washington.i                                 | ibm.com ND 7.0.0.13        |                           | 8                        |

If we return to the cells adminconsole and look at the list of application servers, we see that s1sr05c is now there.

If we were to check, the port assignments are all "default" values which don't do us much good on most z/OS systems. Also, nothing has been done to add the http/https ports to the virtual host list for the cell. So, we either have a choice of hand modifying the ports, running a script to modify them, or for purposes of this presentation, we're going to (behind the scenes) delete the server and re-define it using a custom wsadmin script.

| Value of th                  | ne WebSphere                       | Application Ser                     | ver Job          | Mana    | ger SHARE                  |
|------------------------------|------------------------------------|-------------------------------------|------------------|---------|----------------------------|
| :/wasv7conf:<br>-> cp /u/mj] | ig/slcell/sljmg<br>Loos/tb/v7/crea | grc/JobManager/g<br>teNewServerv7.j | profiles<br>PY . | 3/defa1 | ult/config/temp/JobManager |
| :/wasv/conf:<br>-> 11        | lg/slcell/sljmg                    | [rc/JobManager/]                    | profiles         | 3/defai | ult/config/temp/JobManager |
| drwxrwxr-x                   | 2 M.TL.OOS S1                      | CEG 416                             | Jan 20           | 12:16   |                            |
| -rwxr-xr-x                   | 1 M.TL.OOS S1                      | CFG 11895                           | Jan 20           | 12:16   | createNewServerv7 pv       |
| -rwyrwyr-y                   | 1 M.TL.OOS S1                      | CFG 2215                            | Jan 12           | 17:00   | appligt py                 |
| -rwxrwxr-x                   | 1 MJL005 S1                        | CFG 1949                            | Jan 12           | 16:31   | apportlist py              |
| -rwxrwxr-x                   | 1 SIADMIN SI                       | CFG 2960                            | Jan 12           | 15:41   | appinfov2 pv               |
| drwxrwx                      | 6 SIADMIN SI                       | .CFG 384                            | Jan 12           | 11:40   |                            |
| :/wasv7conf:                 | ig/slcell/sljmg                    | ]rc/JobManager/]                    | profiles         | ₃/defaı | ult/config/temp/JobManager |
|                              |                                    |                                     |                  |         | SHARE                      |

The first thing that needs to happen is that the script needs to be prepositioned into the proper directory of the Job manager file system. As show, we have added a jython script, createNewServerv7.py. This script will create the server and set all values properly (in line with the naming standards we've adopted), set the ports accordingly, and add the proper ports to the virtual host alias list.

| Submit a job to the job manager                                                                                                    |                                                                                                    |             | SHAR                           |
|----------------------------------------------------------------------------------------------------|----------------------------------------------------------------------------------------------------|-------------|--------------------------------|
| Choose the type of job that yo                                                                                                    | u want to perform. Optionally provide a description for the job.                                                                                                    |             | Technology · Connections · Res |
| → Step 1: Choose a job                                                                                                    | Choose a job type                                                                                                    |             |                                |
| Step 2: Choose job                                                                                                    | Distribute file                                                                                                    |             |                                |
| targets                                                                                                    | Description                                                                                                    |             |                                |
| parameters                                                                                                    | distributeFile                                                                                                    |             |                                |
| Step 4: Schedule<br>the job                                                                                                    |                                                                                                    |             |                                |
| Step 5: Review the                                                                                                    |                                                                                                    |             |                                |
| submit the job                                                                                                    |                                                                                                    |             |                                |
| Submit a job to the job manager                                                                                                    |                                                                                                    |             |                                |
| Step 1: Choose a<br>job type                                                                                                    | re entered, the user name of the console user is used to authenticate the job. Choose job targets                                                                                                    |             |                                |
| Step 1: Choose a<br>job type<br>→ Step 2: Choose job                                                                                                    | re entered, the user name of the console user is used to authenticate the job. Choose job targets Job type: Distribute file                                                                                                    |             |                                |
| Step 1: Choose a<br>job type<br>-> Step 2: Choose job<br>targets                                                                                                    | re entered, the user name of the console user is used to authenticate the job. Choose job targets Job type: Distribute file Groups of nodes                                                                                                    |             |                                |
| Step 1: Choose a<br>job type<br>→ Step 2: Choose job<br>targets<br>Step 3: Specify job<br>parameters                                                                                                    | re entered, the user name of the console user is used to authenticate the job. Choose job targets Job type: Distribute file Groups of nodes The groups - Distribute file                                                                                                    | a a         |                                |
| Step 1: Choose a<br>job type<br>→ Step 2: Choose job<br>targets<br>Step 3: Specify job<br>parameters<br>Step 4: Schedule<br>the job                                                                      | re entered, the user name of the console user is used to authenticate the job. Choose job targets Job type: Distribute file Groups of nodes The groups - M Node names                                                                                                    | A A         |                                |
| Step 1: Choose a<br>job type<br>→ Step 2: Choose job<br>targets<br>Step 3: Specify job<br>parameters<br>Step 4: Schedule<br>the job<br>Step 5: Review the                                                | e entered, the user name of the console user is used to authenticate the job. Choose job targets Job type: Distribute file Groups of nodes Find No groups M Node names Find Find                                                                                                    | n<br>N<br>N |                                |
| Step 1 Choose a<br>job type<br>targets<br>Step 3 Choose job<br>parameters<br>Step 3 (Shedule<br>the job<br>Step 5 (Shedule<br>the job                                                                    | re entered, the user name of the console user is used to suthenticate the job. Choose job targets Job type: Distribute file Groups of nodes  The groups - Mi O to groups - Mi O to groups - Mi O  | A A         |                                |
| Step 1 i Choose a<br>job type<br>stargets<br>Step 3 i Choose job<br>targets<br>Step 3 i Specify job<br>parameters<br>Step 4 i Shedule<br>the job<br>Step 5 Review the<br>summary and<br>submit the job   | re entered, the user name of the console user is used to authenticate the job. Choose job targets Job type: Distribute file Groups of nodes  Tho groups - file Node names  add Find                                                                                                    | A A         |                                |
| Step 1 i Choose a<br>Job Ypa<br>Step 2 i Choose Job<br>targets<br>Step 3 i Specify job<br>parameters<br>Step 4 i Schedule<br>the Job<br>Step 5 i Review the<br>submit the Job                            | re entered, the user name of the console user is used to authenticate the job. Choose job targets Job type: Distribute file Groups of nodes To groups - To groups - To groups  | a a         |                                |
| Step 1 i Choose a<br>job type<br>Step 2 i Choose job<br>targe 3 i Specify job<br>parameters<br>Step 3 i Specify job<br>the job<br>Step 5 i Avview the<br>automitite job                                  | re entered, the user name of the console user is used to authenticate the job. Choose job targets Job type: Distribute file Groups of nodes The groups of nodes The groups of modes Iddate and Iddate automatic automatic automati | A A         |                                |
| Step 1: Choose a<br>job type<br>Step 2: Choose job<br>targets<br>Step 3: Specify job<br>parameters<br>Step 4: Schedule<br>the job<br>Step 5: Review the<br>summary and<br>submit the job                 | re entered, the user name of the console user is used to authenticate the job. Choose job targets Job type: Distribute file Groups of nodes Ho groups - Mo Node names Sidemnode Kemove                                                                                                    | A A         |                                |
| Step 1 Choose a<br>job type<br>targetS<br>Step 3 i Sheose job<br>targetS<br>Step 3 i Specify job<br>parameters<br>Step 4 i Schedule<br>the job<br>Step 5 i Review the<br>summary and<br>submit the job   | re entend, the user name of the console user is used to suthenticate the job. Choose job targets Job type: Distribute file Groups of nodes  Node names  Identication Identication User name Identication Identication                                                                                                    | đ           | 1                              |
| Step 1 i Choose a<br>job type<br>targets<br>Step 3 i Choose job<br>targets<br>Step 3 i Specify job<br>parameters<br>Step 4 i Schedule<br>the job<br>Step 5 i Review the<br>summary and<br>submit the job | re entered, the user name of the console user is used to authenticate the job. Choose job targets Job type: Distribute file Groups of nodes  Tho groups - will Node names  Sidmmode  Kernove Node authentication User name Sideminin                                                                                                    | đ           | Optimization                   |
| Step 1: Choose a<br>job type<br>Step 2: Choose job<br>Berg 3: Specify job<br>parameters<br>Step 4: Schedule<br>the job<br>Step 5: Anview the<br>submittie job                                            | re entend, the user name of the console user is used to authenticate the job. Choose job targets Job type: Distribute file Groups of nodes To groups - To groups - | d d         |                                |

Now that the script is properly pre-positioned we can "distribute" it. This puts a copy of it into a pre-defined directory in the deployment manager file system.

To start, we go into the submit job dialog and select Distribute file from the dropdown selection list. Click Next.

On the next panel we select the target node and provide credentials. Click Next.

| Submit a job to the job man                                                                                                    | ager                                                                                                    | <b></b> | m A n E                                                                                                    |
|----------------------------------------------------------------------------------------------------|----------------------------------------------------------------------------------------------------|---------|----------------------------------------------------------------------------------------------------|
| Enter the parameters for                                                                                                    | he job. The parameters vary based on the format for the previously selected.                                                                                                    | 100     | inong) contoining inor                                                                                                    |
| Step 1: Choose a                                                                                                    | Specify tob parameters Source is a file                                                                                                    |         |                                                                                                    |
| job type                                                                                                    |                                                                                                    |         |                                                                                                    |
| Step 2: Choose job                                                                                                    | Job type: Distribute file                                                                                                    |         |                                                                                                    |
| targets                                                                                                    | file:/createNewServerv7.py                                                                                                    |         |                                                                                                    |
| Step 3: Specify job<br>parameters                                                                                                    | * Destination                                                                                                    |         |                                                                                                    |
| Step 4: Schedule                                                                                                    | preatenewServerv7.py                                                                                                    |         |                                                                                                    |
| the job                                                                                                    | Distribution provider                                                                                                    |         |                                                                                                    |
| Step 5: Review the<br>summary and                                                                                                    |                                                                                                    |         |                                                                                                    |
| Submit a job to the job manager                                                                                                    |                                                                                                    |         |                                                                                                    |
| Step 1: Choose a<br>job type<br>Step 2: Choose job                                                                                                    | Schedule the job<br>Job type: Distribute file<br>Nutrification                                                                                                    |         |                                                                                                    |
| Step 1: Choose a<br>job type<br>Step 2: Choose job                                                                                                    | Schedule the job<br>Job type: Distribute file<br>Nutrification                                                                                                    |         |                                                                                                    |
| Step 1: Choose a<br>job type<br>Step 2: Choose job<br>targets<br>Step 3: Specify (ab                                                                                                    | Schedule the job<br>Job type: Distribute file<br><u>Botification</u><br>Franii addresea                                                                                                    |         |                                                                                                    |
| Step 1: Choose a<br>job type<br>Step 2: Choose job<br>targeta<br>Step 3: Specify job<br>parameters                                                                                                    | Schedule the job Job type: Distribute file fuetTriction Final addresses (miskloog gu.tbm.com Initial Availabity                                                                                                    |         |                                                                                                    |
| Step 1: Choose a<br>job type<br>Step 2: Choose job<br>targets<br>Step 3: Specify job<br>parameters<br>→ Step 4: Schedule the<br>job                                                                                                    | Schedule the job Job type: Distribute file Tender State Tender State T |         |                                                                                                    |
| Step 1: Choose a<br>job type<br>Step 2: Choose job<br>targets<br>Step 3: Specify job<br>parameters<br>->> Step 4: Schedule the<br>job<br>Step 3: Review the                                                                                                    | Schedule the job Job type: Distribute file Terminated dyname Immediated dyname Immediated dyname Immed |         |                                                                                                    |
| Step 1: Choose a<br>job type<br>Step 2: Choose job<br>targets<br>Step 3: Specify job<br>parameters<br>→ Step 4: Schedule the<br>job 5: Review the<br>step 5: Review the<br>submit the job                                                                                                    | Schedule the job Job type: Distribute file hotification Final address (micelos gu.d.m.com Initial Availabile, O Make the job availabile, O Make the job availabile, Tota (Middawa) Tota (Middawa) Tota (Middawa) Tota (Middawa) Tota (Middawa)                                                                                                    |         |                                                                                                    |
| Step 1: Choose a<br>job type<br>Step 2: Choose job<br>targets<br>Step 3: Specify job<br>parameters<br>→ Step 4: Schedule the<br>job<br>Step 3: Review the<br>automit the job                                                                                                    | Schedule the job Job type: Distribute file Final Addresses Final Addresses Fin |         |                                                                                                    |
| Step 1: Choose a<br>pib type<br>Step 2: Choose job<br>targets<br>Step 3: Specify job<br>job manufers<br>job<br>Step 1: Schedde the<br>job<br>Step 1: Schedde the<br>pib                                                                                                    | Schedule the job  Job type: Distribute file  Find Advesse  Find Advesse  |         |                                                                                                    |
| Shop 1: Choose a<br>pib type<br>Step 2: Choose job<br>farpels<br>Step 2: Specify job<br>parameters<br>the step 2: Chodele the<br>summary and<br>submit the job                                                                                                    | Schedule the job Job type: Distribute file Tutification Table diverses Specify when this pois variable, Specify when this pois variable, Specify when this pois variable, Specify when this pois resultable new. Specify when this pois is no longer available. Specify when this pois is no longer available. Specify when this pois is no longer available. Specify when this pois is no longer available.                                                                                                    |         |                                                                                                    |
| Step 1: Choose a<br>job type<br>Step 2: Choose job<br>targets<br>Btep 3: Specify job<br>parameters<br>parameters<br>parameters<br>Step 3: Review the<br>summary and<br>submit the job                                                                                                    | Schedule the job  Job type: Distribute file  Final addresses  Final addresses  Final addres |         |                                                                                                    |
| Step 1: Choose a<br>job type<br>Step 2: Choose job<br>targets<br>Step 3: Geolfy Job<br>parameter<br>job<br>Step 3: Review the<br>submit the job                                                                                                    | Schedule the job  Deb type: Distribute file  Ermit Advesses  Findla Advesses  Findla Advess |         |                                                                                                    |
| Step 1 : Choose s<br>job type<br>Step 2 : Choose job<br>Largets<br>Step 3 : Specify job<br>parameter<br>job<br>Step 3 : Review the<br>stemmitty job                                                                                                    | Schedule the job  Job type: Distribute file  Textification  Textual Availability  Specify when this job is no longer available.  Distribute of the pob available non.  Distribute of the pob available non.  Distribute of the |         |                                                                                                    |
| Step 1: Choose a<br>job type<br>Step 2: Choose job<br>targets<br>Btep 3: Specify job<br>parameter<br>job<br>Step 3: Specify job<br>Step 3: Specify job | Schedule the job  Deb trace: Other Network 10  Find addresses  Find addresses  |         | to the second second se |
| Step 1: Choose a<br>job type<br>Step 2: Choose job<br>targets<br>Step 3: Specify job<br>parameter<br>job 9: Specify job<br>step 4: Schedule the<br>job 9: Specify the<br>submit the job                                                                                                    | Schedule the job  Deb type: Distribute file  Ermit addresses  Findla dofesses  Findla Availabile  Stard(which his job a first available.  Stard(which his job a first available. Stard(which his job and label non. Stard(which availabile non. Stard(which availabile non. Stard(which availabile. Stard(which availabile. St |         | provide the second second seco |
| Step 1 : Choose s<br>job type<br>Page 2 : Choose pb<br>targets<br>Tapp 1 : Specify job<br>parameter<br>job<br>Step 2 : Review the<br>step 2 : Review the<br>submit the job                                                                                                    | Schedule the job  Job type: Distribute file  Testimation  Second Second  | c infi  | Detimination of the second second sec |
| Step 1: Choose a<br>job type<br>Step 2: Choose job<br>targets<br>step 3: Geolfy Job<br>parameter<br>job<br>Step 3: Review the<br>submit the job                                                                                                    | Schedule the job  Debyes, Diorchete file  Emiliation  Emiliated seases  Tatilat defeases  Tatilat defe | infi    | Optimization of the second second sec |

On the next screen we have to specify the URL of the file in the Job manager file system, and give it a name to be used at the destination.

On the next screen we can do scheduling. Same as before. Default is right now.

|                                                                                                   |                                                                                                    |                                                  |                                                                                                    |                                                                                |                                                                                                    |                                                                                           |                                                         |                           | -                        |                  |
|---------------------------------------------------------------------------------------------------|----------------------------------------------------------------------------------------------------|--------------------------------------------------|----------------------------------------------------------------------------------------------------|--------------------------------------------------------------------------------|----------------------------------------------------------------------------------------------------|-------------------------------------------------------------------------------------------|---------------------------------------------------------|---------------------------|--------------------------|------------------|
| Submit                                                                                            | t a job to the job                                                                                                    | manager                                          |                                                                                                    |                                                                                |                                                                                                    |                                                                                           |                                                         | 5                         | SHAF                     | 2 1              |
| Revi<br>furth                                                                                     | iew the options ther changes to th                                                                                                    | nat you ent<br>e job optio                       | ared. If you are satis                                                                                    | fied with the option                                                           | ns, click Finish to submit t                                                                                | he job. Otherwise, cli                                                                    | ck Previous to m                                        | ake                       | Technology · Connections | r • Resu         |
|                                                                                                   | Step 1: Choose i                                                                                                    |                                                  | Review the su                                                                                             | mmary and sub                                                                  | mit the job                                                                                                 |                                                                                           |                                                         |                           |                          |                  |
|                                                                                                   |                                                                                                    |                                                  | Summary of a                                                                                              | ctions:                                                                        |                                                                                                    |                                                                                           |                                                         |                           |                          |                  |
|                                                                                                   | Step 2: Choose j<br>targets                                                                                                    |                                                  | Options                                                                                                   |                                                                                | Values                                                                                                    |                                                                                           |                                                         |                           |                          |                  |
|                                                                                                   | Step 3: Specify is                                                                                                    |                                                  | Job type                                                                                                  |                                                                                | Distribute file                                                                                             |                                                                                           |                                                         |                           |                          |                  |
|                                                                                                   |                                                                                                    |                                                  | Description                                                                                               |                                                                                | distributeFile                                                                                              |                                                                                           |                                                         |                           |                          |                  |
|                                                                                                   |                                                                                                    |                                                  | Node names                                                                                                |                                                                                | sidmnode                                                                                                    |                                                                                           |                                                         |                           |                          |                  |
|                                                                                                   |                                                                                                    |                                                  | Notification                                                                                              |                                                                                | mikeloos@us.ibm.                                                                                            | com                                                                                       |                                                         |                           |                          |                  |
| <b>→</b>                                                                                          | Step 5: Review t                                                                                                    |                                                  | Initial Availabili                                                                                        | ty                                                                             | Make the job avail                                                                                          | able now.                                                                                 |                                                         |                           |                          |                  |
|                                                                                                   | submit the job                                                                                                    |                                                  | Expiration                                                                                                |                                                                                | Use the default ex                                                                                          | piration.                                                                                 |                                                         |                           |                          |                  |
|                                                                                                   |                                                                                                    |                                                  | User name                                                                                                 |                                                                                | siadmin                                                                                                    |                                                                                           |                                                         |                           |                          |                  |
|                                                                                                   |                                                                                                    |                                                  | Source                                                                                                    |                                                                                | file:/createNewServ                                                                                         | erv7.py                                                                                   |                                                         |                           |                          |                  |
|                                                                                                   |                                                                                                    |                                                  | Destination                                                                                               |                                                                                | createNewServerv7                                                                                           | -py                                                                                       |                                                         |                           |                          |                  |
| Pr                                                                                                | evious Finish                                                                                                    | Cance                                            |                                                                                                    |                                                                                |                                                                                                    |                                                                                           |                                                         |                           |                          |                  |
| Pr<br>b state                                                                                     | revious Finish                                                                                                    | Cance                                            |                                                                                                    |                                                                                |                                                                                                    |                                                                                           | 2                                                       |                           | 4                        |                  |
| pr<br>b state<br>Job st<br>histor<br>collect                                                      | revious Finish<br>tatus<br>sanel shows the s<br>v, Set the find pa<br>tion.                                                                                                    | Cance                                            | pmitted jobs with a st                                                                                    | atus summary. It                                                               | provides links to view stat<br>jobs. The results of the jo                                                  | us at the target nod<br>b search are display                                              | ?<br>es and explore t<br>ed in the followin             | he job<br>9               |                          |                  |
| b state<br>Job st<br>This p<br>histor<br>collect<br>State                                         | revious Finish<br>tatus<br>sanel shows the s<br>y. Set the find pa<br>tion.<br>s summary key:                                                                                                    | Cance                                            | omitted jobs with a st<br>limit the search resu<br>Partially succeeded                                    | atus summary. It<br>ults for submitted<br>Failed Incomple                      | provides links to view stat<br>jobs. The results of the jo<br>ets                                           | us at the target nod<br>b search are display                                              | ?<br>es and explore t<br>ad in the followin             | he job<br>9               | •                        |                  |
| Dob state<br>Job state<br>This p<br>histor<br>collect<br>State                                    | revious Finish<br>tatus<br>panel shows the s<br>y. Set the find pation.<br>s summary key:                                                                                                    | Cance                                            | omitted jobs with a st<br>limit the search res                                                            | atus summary. It<br>ults for submitted<br>Failed Incomple                      | provides links to view stat<br>Jobs. The results of the jo<br>ete                                           | us at the target nod<br>b search are display                                              | 7<br>es and explore t<br>ad in the followin             | he job<br>9               |                          |                  |
| Destate<br>Job st<br>This p<br>histor<br>collect<br>Statu                                         | revious Finish<br>us<br>tatus<br>yanel shows the s<br>y. Set the find pation.<br>s summary key:                                                                                                    | Cance                                            | priited jobs with a st<br>limit the search rest<br>Partially succeeded                                    | atus summary. It<br>ults for submitted<br>Failed Incomple                      | provides links to view stat<br>jobs. The results of the jo<br>ete                                           | us at the target nod<br>b search are display                                              | as and explore t                                        | he job<br>9               | •                        |                  |
| Distato<br>Job st<br>This p<br>histor<br>collect<br>Statu:<br>E Finc<br>E Pre                     | revious Finish<br>tatus<br>sanel shows the s<br>tion.<br>s summary key:<br>d<br>eferences                                                                                                    | tatus of su<br>rameters t                        | priited jobs with a st<br>limit the search read<br>Partially succeeded                                    | atus summary. It<br>ults for submitted<br>Failed Incomple                      | provides links to view stat<br>jobs. The results of the jo<br>ate                                           | us at the target nod<br>b search are display                                              | as and explore t<br>ad in the followin                  | hejob<br>9                |                          |                  |
| De state<br>Job st<br>This p<br>histor<br>collect<br>Statu<br>E Finc<br>Sus                       | revious Finish                                                                                                    | Cance<br>tatus of su<br>rameters t<br>Succeeded  | omitted jobs with a st<br>limit the search rest<br>Partially succeeded                                    | atus summery, it i<br>ulta for submitted<br>Failed Incomple                    | provides links to view stat<br>Jobs. The results of the jo<br>atte                                          | us at the target nod<br>b search are display                                              | 7<br>es and explore t<br>ad in the followin             | he job<br>9               | -                        |                  |
| Pr<br>Job state<br>Job st<br>This p<br>histor<br>collect<br>State<br>E Pre<br>Sus                 | revious Finish<br>us<br>tatus<br>banel above the ga<br>too.<br>s summary key:<br>d<br>eferences<br>pend Resume<br>T 22<br>24<br>25<br>25<br>25<br>25<br>25<br>25<br>25<br>25<br>25<br>25                                                                                                    | Cance<br>tatus of su<br>trameters t<br>Succeeded | pmitted jobs with a st<br>limit the search rear<br>Partially succeeded                                    | atus summery, it i<br>ulta for submitted<br>Failed Incomple                    | provides links to view stat<br>jobs. The results of the jo<br>ate                                           | us at the target nod<br>b search are display                                              | es and explore t<br>ed in the followin                  | he job<br>g               | •                        |                  |
| Distato<br>Job st<br>This p<br>histor<br>collect<br>Statu<br>E Find<br>Sus<br>Sus<br>Select       | The second second secon                                                                                                    | Cance                                            | ponitted jobs with a star<br>limit the search rest<br>Partially succeeded                                 | stus summary, it<br>ults for submitted<br>Failed Incomple<br>State 0           | provides links to view stat<br>jobs. The results of the jo<br>etc                                           | us at the target nod<br>b search are display<br>Expiration time 🛇                         | es and explore t<br>ed in the followin                  | he job<br>9               |                          |                  |
| De statu<br>Job st<br>This p<br>histor<br>collect<br>Statu<br>El Find<br>Sus<br>Select            | revious Finish                                                                                                    | L Cance                                          | pomitted jobs with a sta<br>limit the search rest<br>Partially succeeded<br>Description<br>distributeFile | atus summary. It<br>ults for submitted<br>Failed Incomple<br>State O<br>Active | provides links to view stat<br>jobs. The results of the jo<br>etc<br>Activation time<br>01/20/2011 20:43:09 | us at the target nod<br>b search are display<br>Expiration time<br>01/21/2011<br>2043/09  | es and explore t<br>ed in the followin<br>Status summar | he job<br>g<br>y <u>Q</u> |                          | A0               |
| Pr<br>b statu<br>Job st<br>This p<br>histor<br>collect<br>Statu<br>E Pre<br>Sus<br>Select<br>Tota | tevious Finish<br>tatus<br>sanal shows the z<br>toon<br>y, Sat the find pa<br>toon<br>sanal shows the z<br>sanal shows the z<br>sanal shows the | L Cance                                          | Description O<br>distribute File                                                                          | atus summary, it<br>ults for submitted<br>Failed Incomple<br>State<br>Active   | provides links to view stat<br>Jobs. The results of the jo<br>ete<br>Activation time<br>01/20/2011 20:49:09 | us at the target nod<br>5 search are display<br>Expiration time<br>01/21/2011<br>20145109 | es and explore t<br>ed in the followin<br>Status summar | he job<br>g<br>y <u>Q</u> | Optimization             | houd<br>Shoolegy |

Summary screen, click Finish.

Status screen, wait for successful completion.

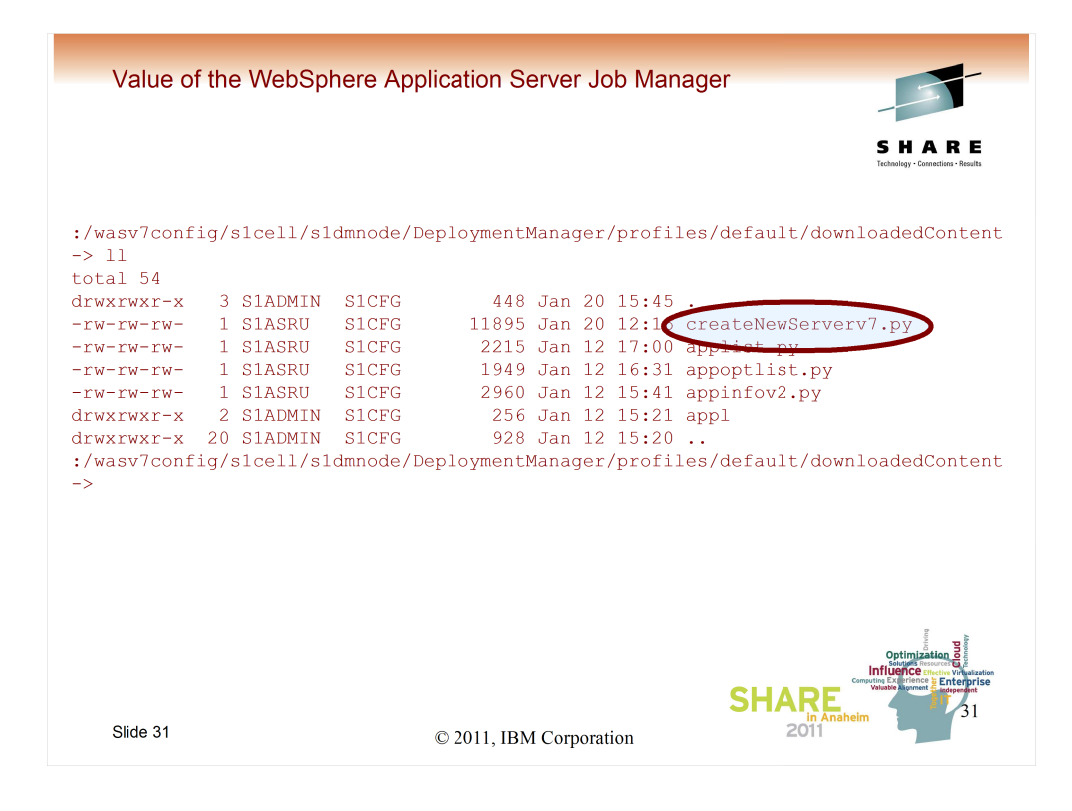

As you can see, the script has now been downloaded to the deployment managers node file system. We're ready to run...

|                                                                                                    | J II A II                                                                                                    |
|----------------------------------------------------------------------------------------------------|----------------------------------------------------------------------------------------------------|
| Choose the type of job that you<br>Step 1: Choose a job                                                   | want to perform. Optionally provide a description for the job. Technology Connections Res. Choose a job type |
| Step 2: Choose job                                                                                        | Run vsadmin script                                                                                           |
| Step 3: Specify job<br>parameters                                                                         | Description<br>IrunWsadminScript                                                                             |
| Step 4: Schedule<br>the job                                                                               |                                                                                                    |
| Step 5: Review the<br>summary and                                                                         |                                                                                                    |
| Next Cancel                                                                                               |                                                                                                    |
|                                                                                                    |                                                                                                    |
| bmit a job to the job manager                                                                             |                                                                                                    |
| Enter the parameters for the j                                                                            | ob. The parameters vary based on the type of job that you previously selected.                               |
| Step 1: Choose a                                                                                          | Specify job parameters script we                                                                             |
| Job type                                                                                                  | Job type: Run wsadmin so                                                                                     |
| Step 2: Choose job<br>targets                                                                             | Barlipt file location                                                                                        |
| → Step 3: Specify job                                                                                     | createNewServerv7.px                                                                                         |
|                                                                                                    | Profile location The parameters for this script are: new                                                     |
|                                                                                                    | Script parameters server longname, node long name, and                                                       |
| Step 4: Schedule                                                                                          | low part number                                                                                              |
| Step 4: Schedule<br>the job                                                                               | IsigroSc signadec 15540 low port number.                                                                     |
| Step 4: Schedule<br>the job<br>Step 5: Review the<br>summary and                                          | low port number.                                                                                             |
| Step 4: Schedule<br>the job<br>Step 5: Review the<br>summary and<br>submit the job                        | Istar05c s1modec 15540 low port number.                                                                      |
| Step 4: Schedule<br>the job<br>Step 5: Review the<br>summary and<br>submit the job<br>Previous Next Cance | low port number.                                                                                             |
| Step 4: Schedule<br>the job<br>Step 5: Review the<br>summary and<br>submit the job<br>Previous Next Cance | el                                                                                                    |

This time when we get to the Job submit dialog, we select Run wsadmin script. Click Next.

On the next panel we specify the name of the script (as it was downloaded) and any parameters necessary to run it. For this script the parameters are: new server long name, target node long name, and low port number for the server. Click Next.

| histor, Set the find parameters to limit the search results for submitted jobs. The results of the job search are displayed in the following<br>Status summary key: Succeeded Partially succeeded Failed Incomplete<br>Find<br>Preference<br>Suspend Resume Delete<br>Select Job ID © Description © State © Activation time © Expiration time © Status summary ©<br>129555710982381085 runWsadminScript Active 01/20/2011 20:58:29 01/21/2011 1<br>Total 1                                                                                                    | Value of the WebS<br>hold status<br>Job status<br>This speed shore the status of a                                                  | phere Applica              | ation Serv          | er Job Mana               | ger                   | S H<br>Trebuky                                                                                                    | A R E<br>Connections - Results                                                                                                    |
|----------------------------------------------------------------------------------------------------|----------------------------------------------------------------------------------------------------|----------------------------|---------------------|---------------------------|-----------------------|----------------------------------------------------------------------------------------------------|----------------------------------------------------------------------------------------------------|
| Select Job ID O       Description O       State O       Activation time O       Expiration time O       Status summary O         129555710982381085       runWsadminScript       Active       01/20/2011 20:58:29       01/21/2011       1         Total 1       Status Summary O       Image: Status Summary O       Image: Status Summary Summary Summary Summary Summary                                                                                                    | history. Set the find parameters<br>collection.<br>Status summary key: Succeede<br>D Find<br>D Preferences<br>Suspend Resume Delete | to limit the search result | s for submitted job | s. The results of the jol | o search are display( | ed in the following                                                                                                    |                                                                                                    |
| Select       Job ID (*)       Description (*)       State (*)       Activation time (*)       Expiration time (*)       Status summary (*)         129555710982381085       runWsadminScript       Active       01/20/2011 20:58:29       01/21/2011 20:58:29       1         Total 1       Image: status summary (*)       Image: status summary (*)       Image: status summary (*)       Image: status summary (*)       Image: status summary (*)         Total 1       Image: status summary (*)       Image: status summary (*)       Image: status summary (*)       Image: status summary (*)       Image: status summary (*)                                                                                                    |                                                                                                    |                            |                     |                           |                       |                                                                                                    |                                                                                                    |
| 1223535710982381085         runWsadminScript         Active         01/20/2011 20:58:29         01/21/2011<br>20:58:29           Total 1         Image: Sharper state state s | Select Job ID 💠                                                                                                    | Description 🗘              | State 🗘             | Activation time 🗘         | Expiration time 🗘     | Status summary                                                                                                    | <u>©</u>                                                                                                    |
|                                                                                                    | <u>129555710982381085</u>                                                                                                    | runWsadminScript           | Active              | 01/20/2011 20:58:29       | 01/21/2011 20:58:29   | 1                                                                                                    |                                                                                                    |
|                                                                                                    | Total 1                                                                                                    |                            |                     |                           |                       |                                                                                                    |                                                                                                    |
| Slide 33                                                                                                    | Slide 33                                                                                                    |                            |                     |                           | SHAF                  | Optim<br>Influence<br>Computing Last price<br>Volume Area<br>Volume Area<br>Volume<br>Volume Area<br>Volume<br>Volume<br>Volum | Antipation Biogeographics and a second second secon |

You'll see the same panels as before and fill them out in the same fashion and eventually you'll get to the successful completion Job status panel.

Where did the output go?

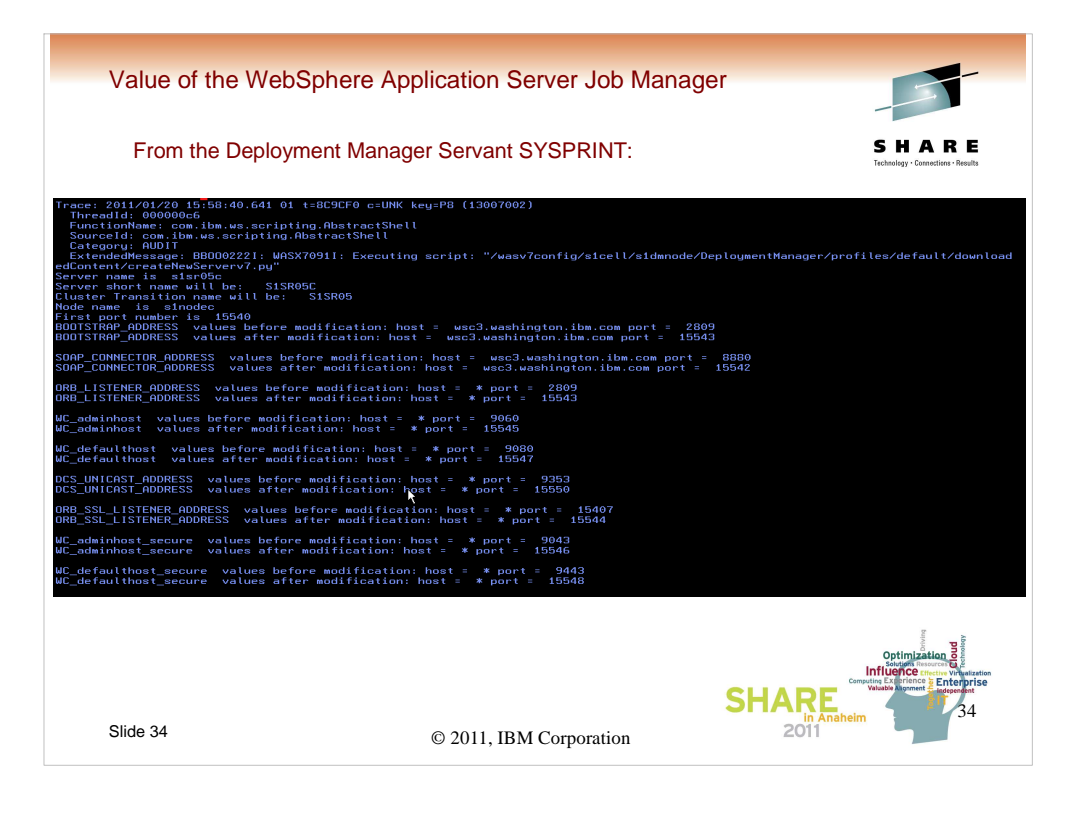

Since we didn't specify anything different, anything which would have been directed to STDOUT will go to the deployment manager servant SYSPRINT and STDERR to SYSOUT ddnames.

![](_page_34_Picture_0.jpeg)

![](_page_35_Figure_0.jpeg)

What if we want the output to go elsewhere? Any option that you can use with jython/python will work. Here is one possibility that causes the print statement to redirect to file prtout, which has been opened for output, and sent to location /tmp/listServerToFile.out.

Basically this script will print out a list of servers in a cell. Let's run it.

We would do the same type of function as we just previously did for the createNewServerv7.py script. Load the script into the Job manager file system, submit a job to distribute the file to the deployment manager file system, and then submit a job to run the wsadmin script.

| Value of the W                                                                                                    | /ebSphere Application Server Job Manag                                                  | er                                                                                                    |
|----------------------------------------------------------------------------------------------------|-----------------------------------------------------------------------------------------|----------------------------------------------------------------------------------------------------|
| Note that th                                                                                                    | e output file will be in ASCII.                                                         | SHARE<br>Technology - Connections - Results                                                                                                    |
| VIEW<br>Command<br>*****<br>3000001<br>3000002<br>3000003<br>3000005<br>3000005<br>3000005<br>3000007<br>3000007<br>3000007<br>3000009<br>3000010<br>3000011<br>3000012<br>***** | <pre>/SYSC/tmp/listServersTo<br/>d ===&gt;<br/>**********************************</pre> | File.out<br>************************************                                                                                                    |
| Slide 37                                                                                                    | © 2011, IBM Corporation                                                                 | Comparison of the second second secon |

The output looks like this (it will be in ASCII).

![](_page_37_Picture_0.jpeg)

Q and A?

![](_page_38_Picture_0.jpeg)

Q and A?